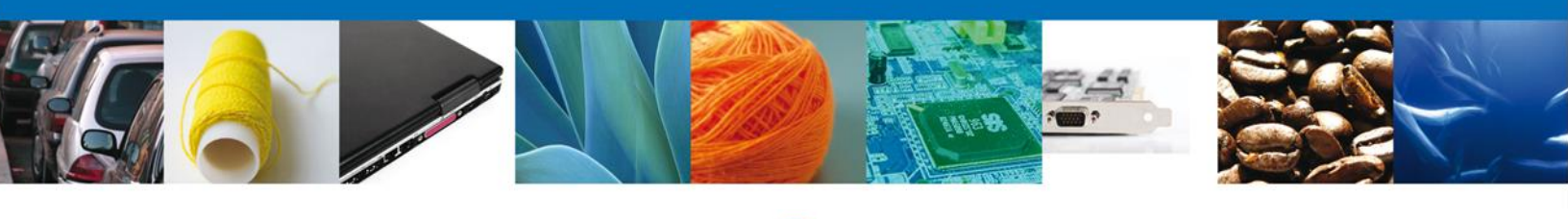

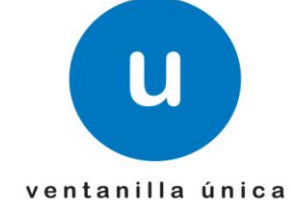

# Manual de Usuario

**Ventanilla Digital Mexicana de Comercio Exterior** Registro de Verificación Modalidad D - Usuario Externo

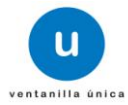

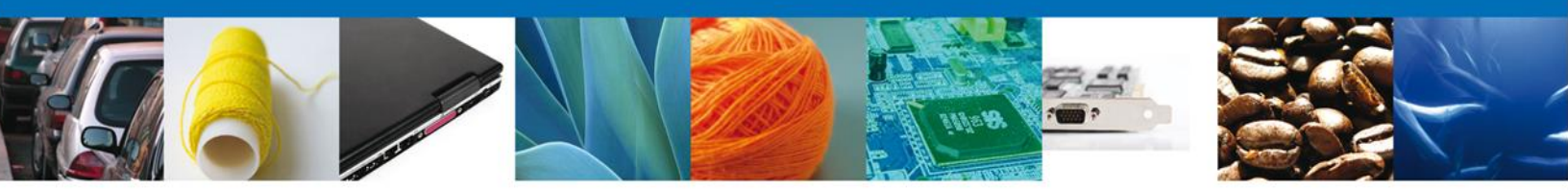

Sumario

#### Propósito

El propósito del manual es proporcionar información del sistema al usuario final, sobre los procesos y elementos que componen el módulo PROFEPA – Registro de Verificación Modalidad D.

Las audiencias para este documento son:

| Audiencia                | Propósito                                                                                                    |
|--------------------------|----------------------------------------------------------------------------------------------------|
| Persona Física           | Permitir al Solicitante ingresar datos y requisitos necesarios, además<br>anexar o asociar los documentos obligatorios para iniciar el trámite de<br>Registro de Verificación Modalidad D. |
| Persona Moral            | Permitir al Solicitante ingresar datos y requisitos necesarios, además<br>anexar o asociar los documentos obligatorios para iniciar el trámite de<br>Registro de Verificación Modalidad D. |
| Capturista Privado       | Permitir al Capturista Privado ingresar datos y requisitos necesarios,<br>además asociar los documentos obligatorios para iniciar el trámite de<br>Registro de Verificación Modalidad D.   |
| Capturista Gubernamental | Permitir al Capturista Gubernamental ingresar datos y requisitos necesarios, además anexar los documentos obligatorios para iniciar el trámite de Registro de Verificación Modalidad D.    |

#### Tabla de Revisiones

La siguiente tabla describe los cambios o actualizaciones que ha sufrido el documento.

| Fecha             | Autor                | Descripción de los cambios |
|-------------------|----------------------|----------------------------|
| 07/Diciembre/2012 | Irais Pantoja Campos | Versión Inicial            |

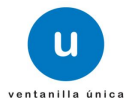

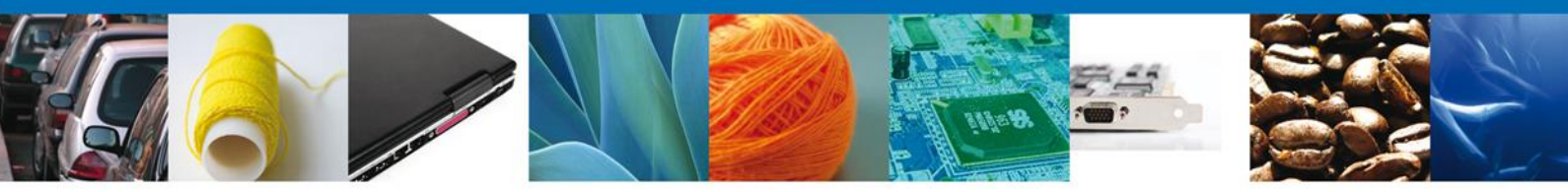

#### Manual de Usuario

#### Contenido

| Sumaria 2                                                  |               |
|------------------------------------------------------------|---------------|
| Dronásito                                                  | 2             |
| Toposito                                                   | ے۲            |
| Tabla de Revisiones                                        | ∠ 2           |
|                                                            | ວ             |
|                                                            |               |
| Trannies 4<br>Colicios Portes de Vertificación Madelidad D | 4             |
| Solicital Registro de Vernicación Modalidad D              |               |
| Capturar Solicitud                                         |               |
| Seccion Solicitante                                        | 9             |
| Seccion Tipo de Movimiento                                 |               |
| Seccion Autorizaciones                                     |               |
| Seccion Datos del Transporte y Agente Aduanal              |               |
| Seccion Requisitos                                         |               |
| Seccion Pago de derechos                                   |               |
| Requisitos Necesarios                                      |               |
| Anexar Requisitos                                          |               |
| Firmar                                                     |               |
| Acuses y Resoluciones                                      |               |
| Seguimiento a los Trámites                                 |               |
| Confirmar Notificacion de requerimiento                    |               |
| Confirmar Notificación                                     |               |
| Firmar                                                     |               |
| Acuses y Resoluciones                                      | 33            |
| Trámites 36                                                |               |
| Atender Requerimiento                                      |               |
| Bandeja de Tareas Pendientes                               |               |
| Consultar Aviso                                            |               |
| Firmar                                                     |               |
| Acuses y Resoluciones                                      |               |
| Trámites 39                                                |               |
| Confirmar Notificacion de requerimiento                    |               |
| Bandeja de Tareas Pendientes                               |               |
| Confirmar Notificación                                     | 40            |
| Firmar                                                     | 40            |
| Acuses y Resoluciones                                      |               |
| Trámites 43                                                |               |
| Atender Requerimiento                                      |               |
| Bandeia de Tareas Pendientes                               |               |
| Consultar Requerimiento de Información                     |               |
| Anexar Documentos                                          |               |
| Firmar Promoción                                           |               |
| Acuses y Resoluciones                                      | 46            |
| Trámites                                                   |               |
| Confirmar Notificación de Resolución                       | 49            |
| Bandeia de Tareas Pendientes                               | 40 روبر<br>40 |
| Confirmar Notificacion                                     |               |
| Firmar                                                     | 50 50         |
| Acuses v Resoluciones                                      |               |
| Carrar sesión                                              |               |
|                                                            |               |

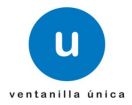

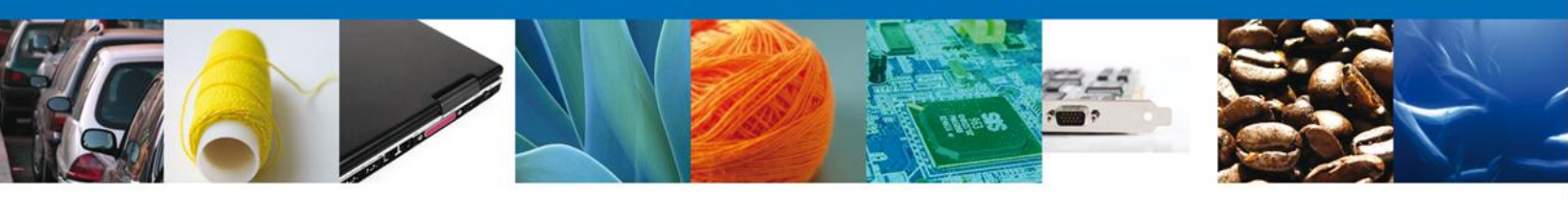

# **TRÁMITES**

Registro de Verificación Modalidad D:

### Solicitar Registro de Verificación Modalidad D

El usuario deberá ingresar a la página oficial de la ventanilla

(<u>https://www.ventanillaunica.gob.mx/vucem/index.htm</u>) y dentro del portal deberá ingresar al sistema con su Fiel, su Usuario y Contraseña.

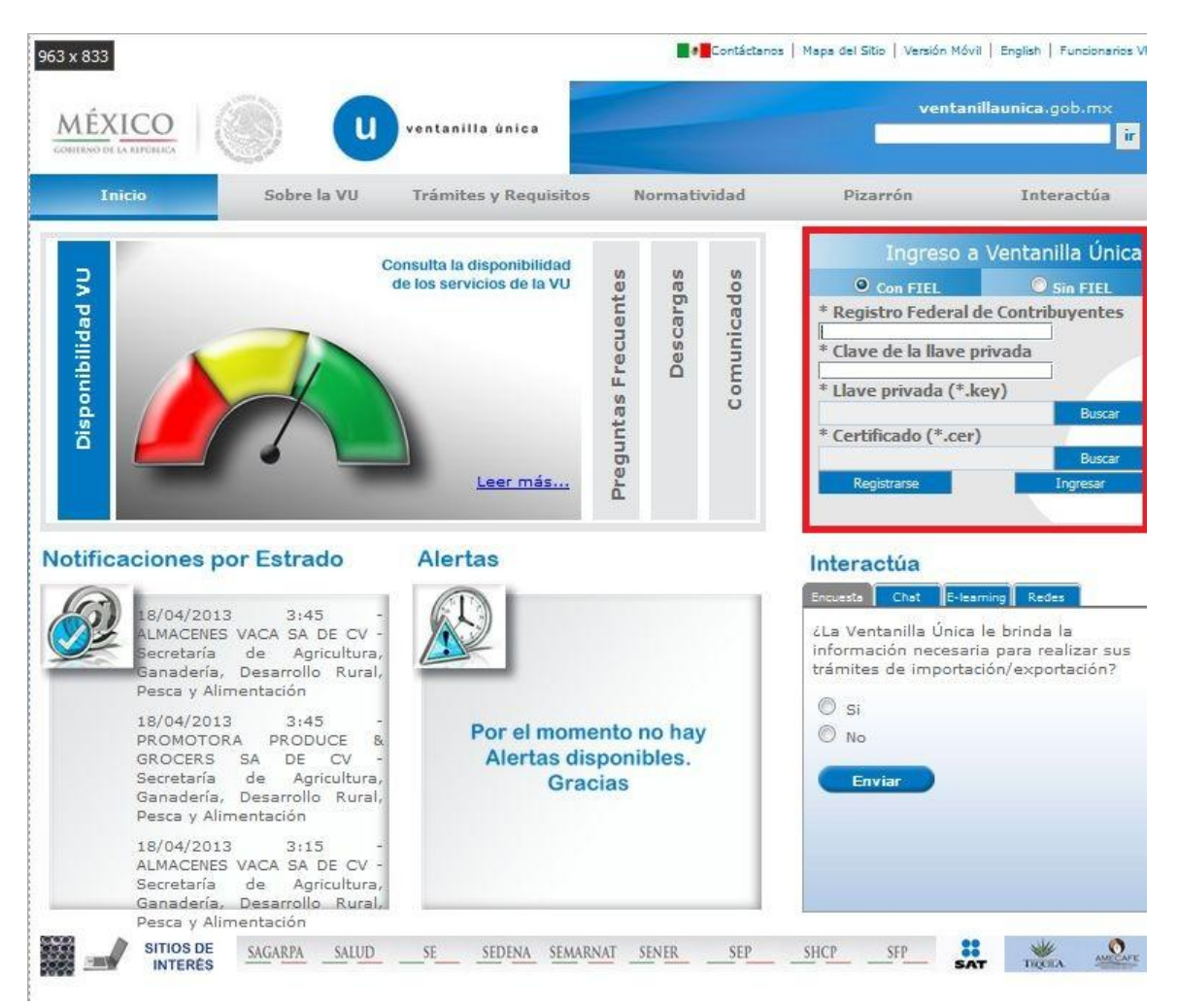

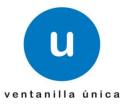

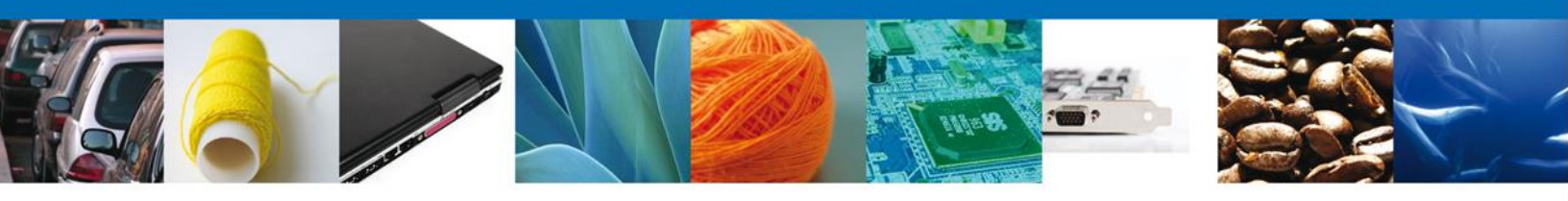

Deberá seleccionar del menú el ícono de Trámites y darle un clic.

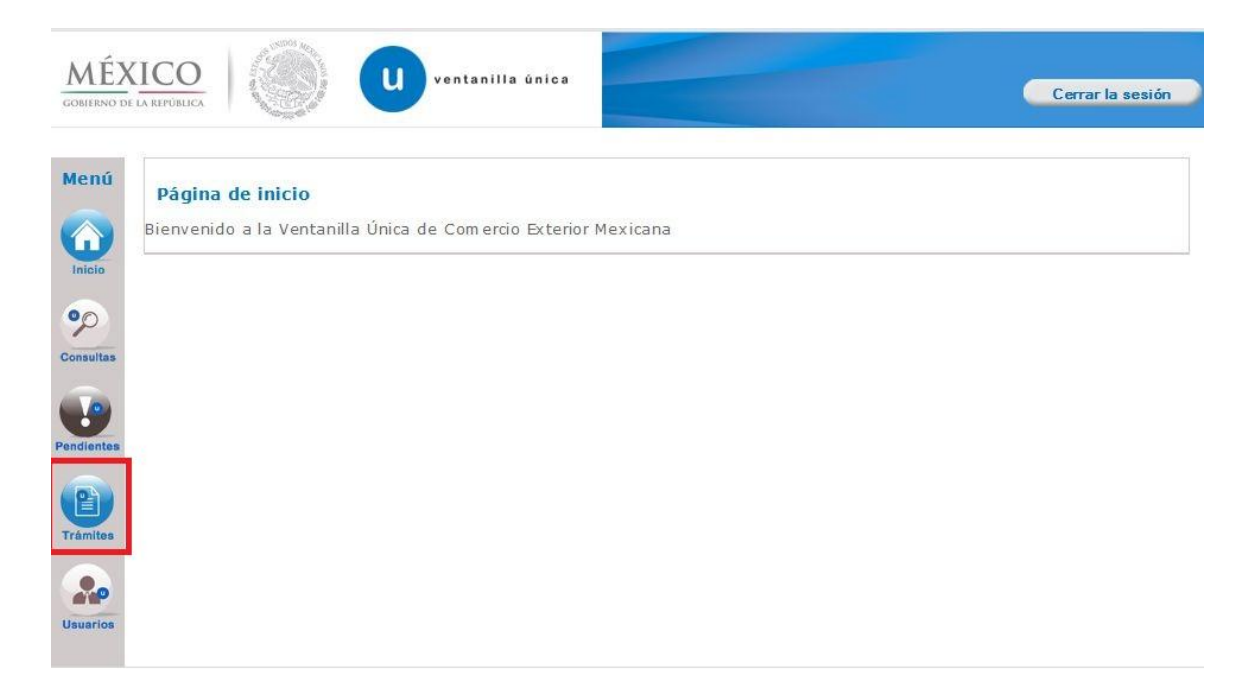

En esta pantalla debera de seleccionar el tipo de solicitud que se desea realizar para los trámites de PROFEPA, solo lo aplica la opción **Solicitudes Nuevas** que son solicitudes que se van a generar por primera vez para ingresar solo hay que darle un clic.

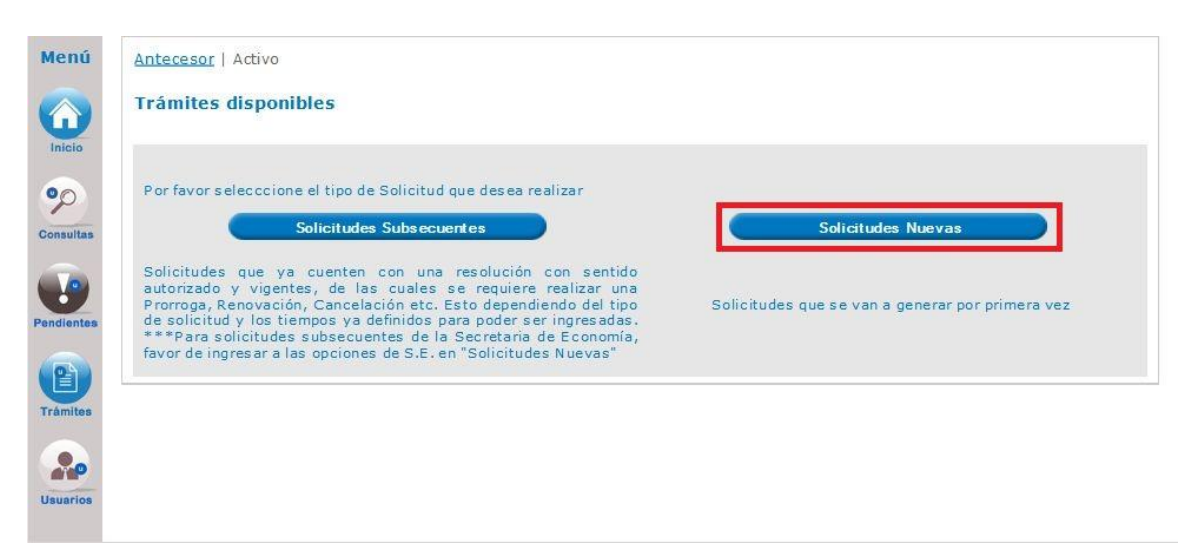

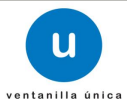

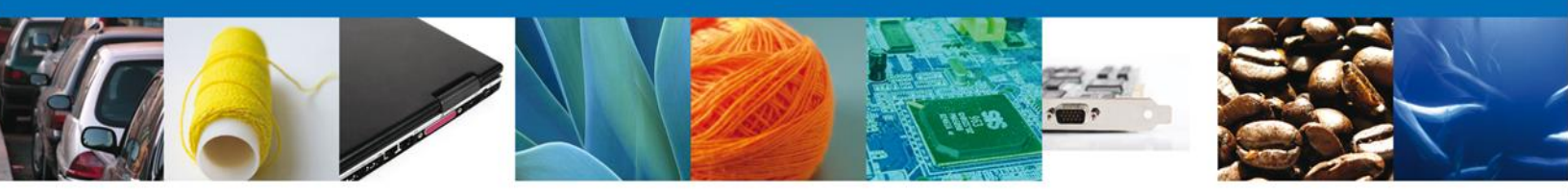

Se desplegaran los íconos de las diversas dependencias que forman parte de la Ventanilla Única. En este caso el usuario deberá seleccionar el ícono que corresponde a la **PROFEPA**.

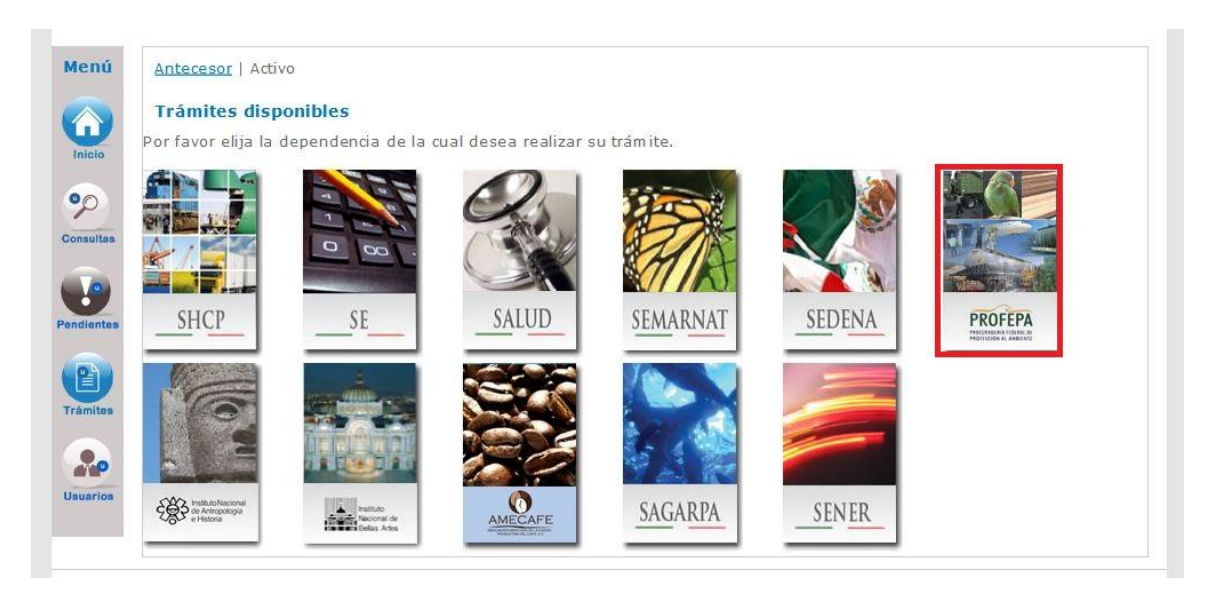

En la pantalla siguiente se desplegará la información de los trámites que están disponibles de **PROFEPA**, debiendo elegir el usuario la opción **Certificados**, Licencias y Permisos, dándole clic en símbolo [+], para que el sistema despliegue la siguiente información.

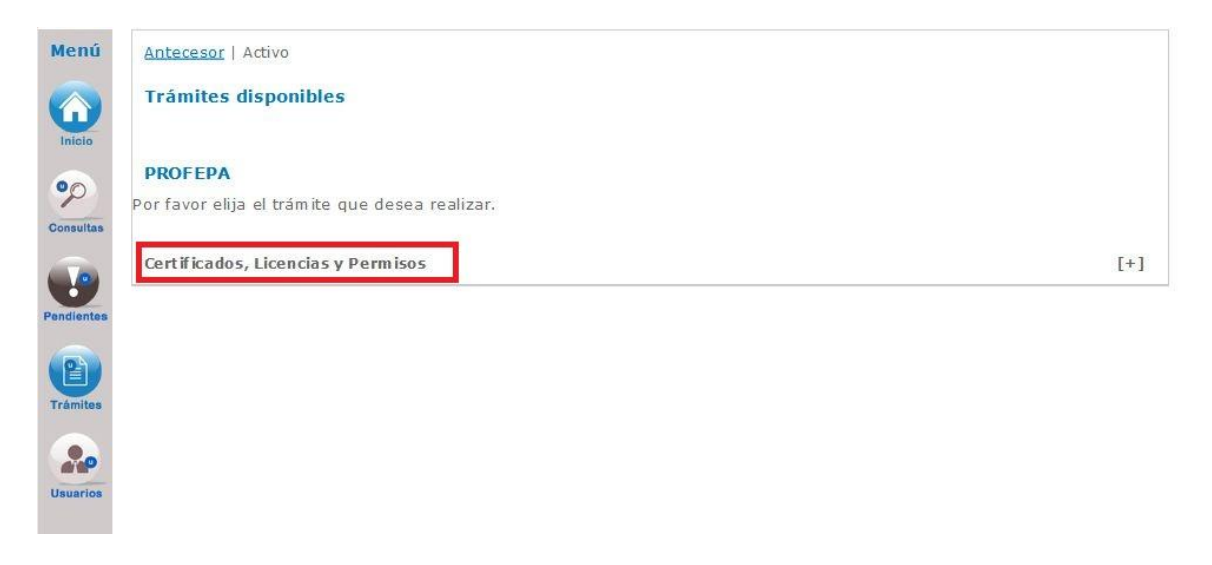

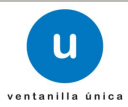

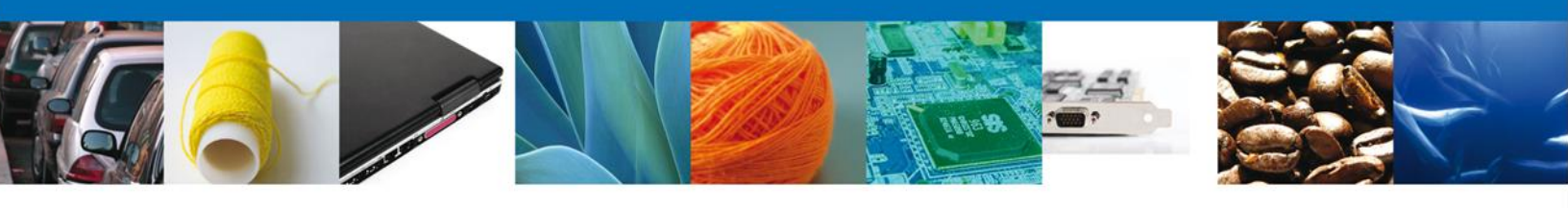

| Menú       | Antecesor   Activo                             |     |
|------------|------------------------------------------------|-----|
|            | Trámites disponibles                           |     |
|            | PROFEPA                                        |     |
| Consultas  | Por favor elija el trámite que desea realizar. |     |
|            | Certificados, Licencias y Permisos             | [-] |
| Pendientes | Registro de verificación                       | [+] |
| Trámites   |                                                |     |
| Usuarios   |                                                |     |

Una vez que se ha seleccionado la opción **Registro de Verificación**, la pantalla desplegará la lista de las cinco modalidades de los trámites, en la cual se deberá seleccionar la opción **PROFEPA-03-004-D; RMP-1 Materiales y Residuos peligrosos cuya finalidad sea el comercio e industrialización**.

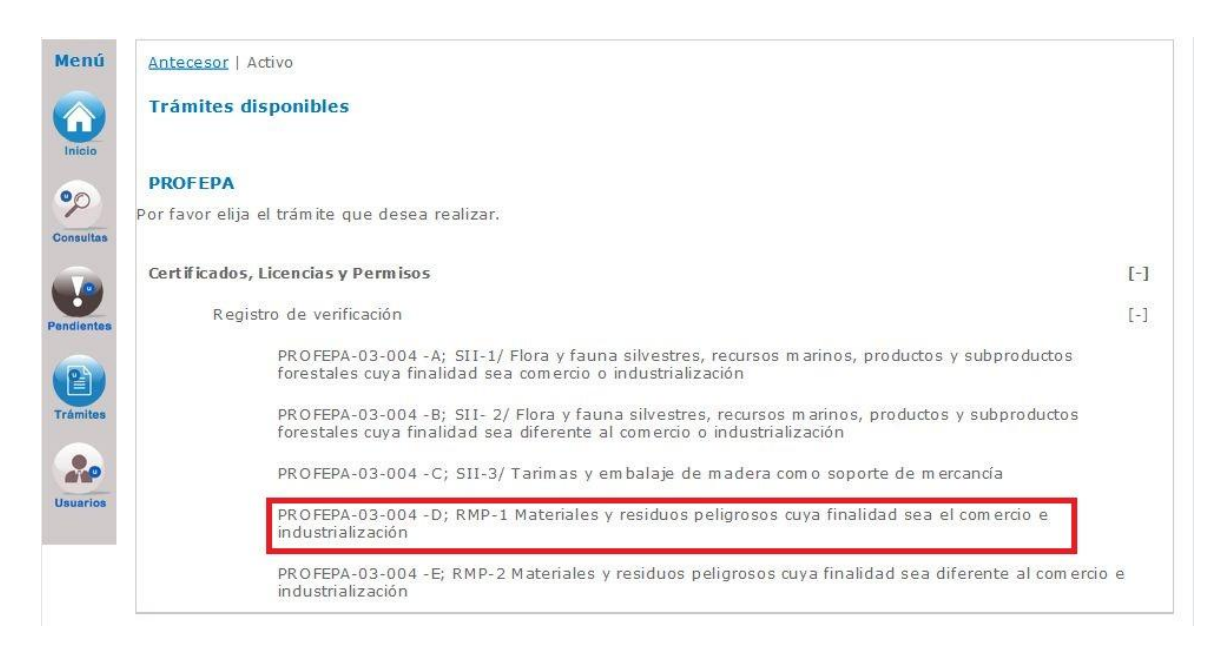

Esta modalidad solamente es aplicable por la verificación del cumplimiento de regulaciones y restricciones no arancelarias a la importación, exportación y retorno de materiales y residuos peligrosos, cuyo objetivo final sea el comercio, la industrialización, la reutilización, el reciclaje, el co-procesamiento o el tratamiento de los mismos.

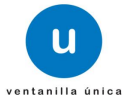

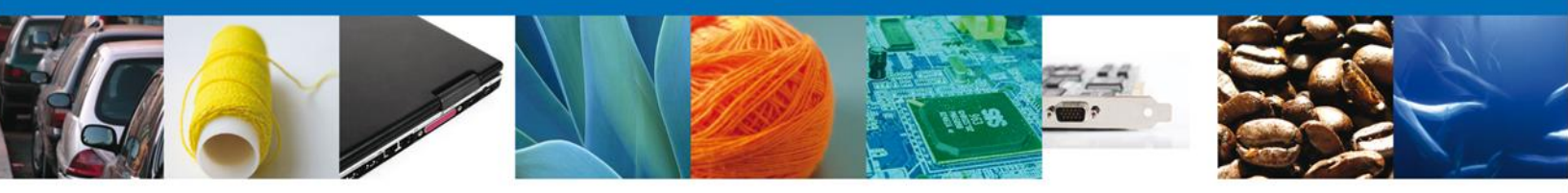

Se desplegará la pantalla de **Registro de Verificación Modalidad D** donde se deberá realizar:

- Capturar Solicitud
  - $\circ$  -Solicitante
  - $\circ~$  –Tipo de Movimiento
  - $\circ$  -Autorizaciones
  - -Datos del Transporte y Agente Aduanal
  - −Requisitos
  - -Pago de Derechos
- Requisitos necesarios
- 4 Anexar Requisitos
- 🖊 Firmar Solicitud
- 4 Acuses y Resoluciones

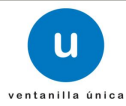

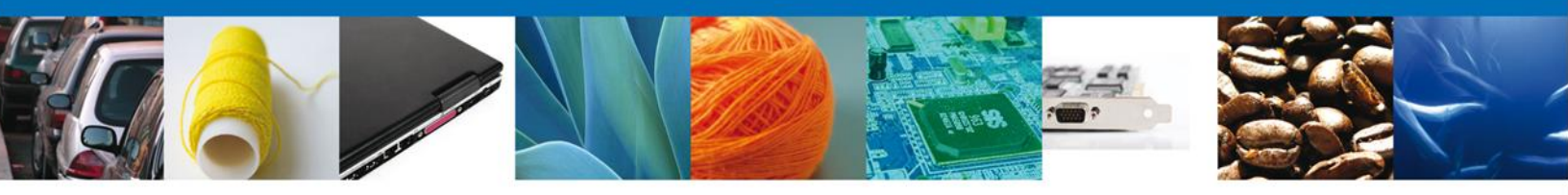

### **CAPTURAR SOLICITUD (Ejemplo de Autorización Aviso de Retorno)**

## SECCIÓN SOLICITANTE

El sistema en automático inicia desplegando la pestaña denominada **Solicitante** en la cual se observan los **Datos Generales y Domicilio Fiscal**, los cuales previamente fueron precargados, estos datos no pueden ser modificados.

Como se puede apreciar en la parte superior aparece iluminado en verde los pasos que se siguen para tener una solicitud de un Registro de Verificación.

| in a contrained y most duo                                                                  | s pangrooos cuyu           |                                                                                                    |
|---------------------------------------------------------------------------------------------|----------------------------|----------------------------------------------------------------------------------------------------|
| 1 Capturar Solicitud                                                                        | Requisitos                 | 🗿 Anexar Requisitos 🛛 🕘 Firmar Solicitud                                                                                                    |
|                                                                                             | Necesarios                 | Sigt                                                                                                    |
| Solicitante Tipo de Mo                                                                      | vimiento                   |                                                                                                    |
| Datos generales d<br>Denominación o razó                                                    | el solicitante<br>n social |                                                                                                    |
| EXPRESIONES DE MO                                                                           | DA SA DE CV                |                                                                                                    |
| Actividad preponder                                                                         | ante                       |                                                                                                    |
| Tejido de calcetines y                                                                      | medias                     |                                                                                                    |
| Regist ro Federal de (                                                                      | Contribuyentes             | Correo electrónico                                                                                                    |
| EM09807271R5                                                                                |                            | otro@ otro.com                                                                                                    |
| Domicilio fiscal de                                                                         | I solicitante              |                                                                                                    |
| Dominimo inscar de                                                                          |                            | Número exterior Número interior Código n                                                                                                    |
| Calle                                                                                       |                            | Numero exterior Numero interior cougo p                                                                                                    |
| Calle                                                                                       |                            | 628 87760                                                                                                    |
| Calle<br>AMADO NERVO NTE<br>Colonia                                                         |                            | 628 87760<br>País                                                                                                    |
| Calle<br>AMADO NERVO NTE<br>Colonia<br>MANUEL CAVAZOS G                                     | UERRERO                    | 628 87760<br>País México                                                                                                    |
| Calle<br>AMADO NERVO NTE<br>Colonia<br>MANUEL CAVAZOS G<br>Entidad federativa               | UERRERO                    | 628     87760       País     México       Localidad     Localidad                                                                                                    |
| Calle<br>AMADO NERVO NTE<br>Colonia<br>MANUEL CAVAZOS G<br>Entidad federativa<br>TAMAULIPAS | UERRERO                    | Indireforence         Indireforence         Indirefo |

### **SECCIÓN TIPO DE MOVIMIENTO**

En esta sección se indicará el **Tipo de Movimiento** que se desea realizar y **Lugar de Inspección** en donde su mercancía va a ser verificada e inspeccionada por parte del Personal Oficial de la PROFEPA, de acuerdo a estos datos el sistema le solicitará que seleccione 3 datos para poder continuar con la solicitud.

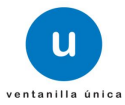

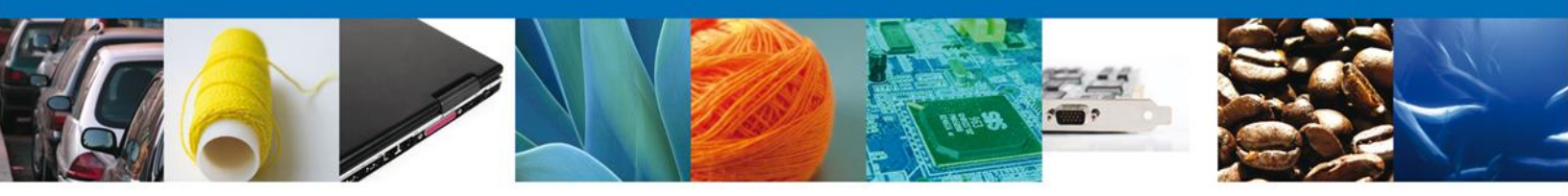

- 1. Seleccionar la Aduana por donde se realizara el movimiento.
- 2. Seleccionar la inspectoría de la PROFEPA donde se realizara la verificación de la mercancía
- 3. Por último deberá seleccionar el Tipo de movimiento que se realizará dependiendo la autorización que fue otorgada por la DGGIMAR-SEMARNAT.

| Materiales y Peci                          | duce policroscos cuus t                            | Enalidad caa al comorcia      | a industrializzación            |          |
|--------------------------------------------|----------------------------------------------------|-------------------------------|---------------------------------|----------|
| Capturar Solici                            | tud ORequisitos<br>Necesarios                      | Anexar Requisitos             | Firmar Solicitud                | Siguient |
| Solicitante Tipo                           | le Movimient o                                     |                               |                                 |          |
| Lugar de Insp<br>* Aduana:<br>NUEVO LAREDO | ección<br>+ Inspectorí<br>NUEVO LAR<br>2<br>Diento | a de PROFEPA: * Delegad       | ción de la PROFEPA en el Estado | ode:     |
| © Importación                              | de otros residuos previst                          | os en tratados internacionale | 5                               |          |
| © Exportación                              | de residuos peligrosos                             |                               |                                 |          |
| 🔘 Importación                              | de residuos peligrosos<br>torno                    |                               |                                 |          |
| Aviso de Rei                               |                                                    |                               |                                 |          |

Las Inspectorías de la PROFEPA que se encuentran enlistadas en el campo **"Inspectoría de PROFEPA"** son las que aparecen mencionadas en el Manual de procedimientos para la importación y exportación de vida silvestre, productos y subproductos forestales, y materiales y residuos peligrosos, sujetos a regulación por parte de la Secretaría de Medio Ambiente y Recursos Naturales, publicado en el Diario Oficial de la Federación el 29 de enero de 2004

Para esta modalidad solamente se pueden realizar movimientos de las siguientes autorizaciones:

- Importación de Residuos peligroso
- Importación de Otros Residuos Previstos en Tratados Internacionales
- Exportación de Residuos peligrosos
- Avisos Retorno

El Procedimiento para seleccionar las otras autorizaciones de Importación de Residuos Peligrosos, Importación de Otros Residuos Previstos en Tratados Internacionales y Exportación de Residuos es exactamente el mismo que para avisos de retorno y es el que se describió en este apartado.

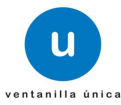

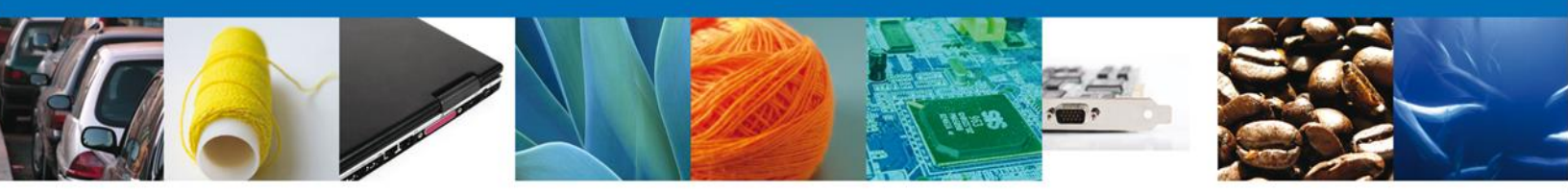

Al momento de seleccionar el botón Continuar, el sistema indicará que la solicitud ha sido guardada parcialmente y le asignará un número de folio temporal que identifica el trámite para que pueda hacer modificaciones posteriormente. Las siguientes secciones quedarán habilitadas en las cuales podrá ingresar:

- Autorizaciones
- Datos del Transporte
- Datos de Agencia Aduanal,
- Requisitos (Facturas y Manifiestos de Entrega Transporte y Recepción de Residuos Peligrosos)
- El Pago de derechos realizado.

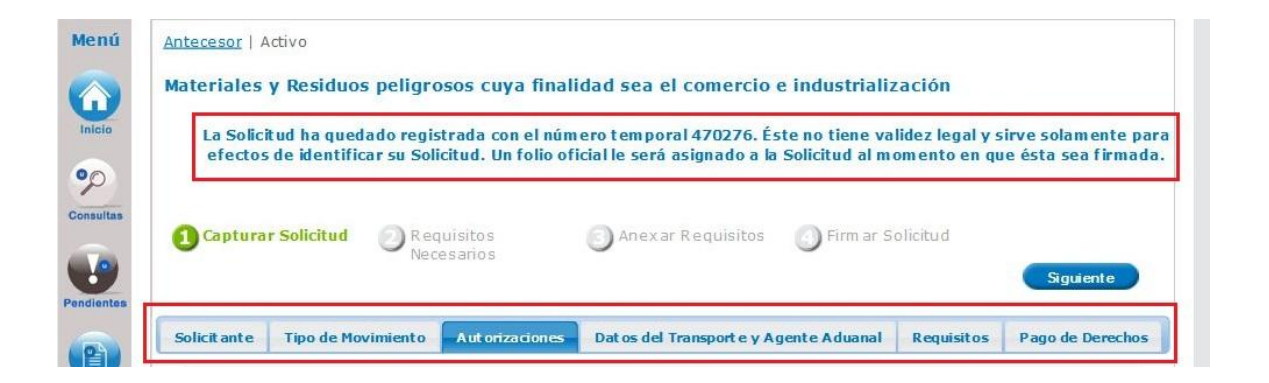

### SECCIÓN AUTORIZACIONES (Ejemplo de Avisos de Retorno)

En esta sección se solicitan los **Datos del destinatario, Autorizaciones para Inspección** y las **Fracciones** así como la **Ruta a seguir** se deberán de ingresar o seleccionar los datos con la información requerida para continuar con la solicitud.

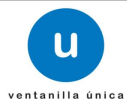

| Menú                  | Antecesor   Activo                                                                                                    |                                                                                     |                              |                                                                |                                                                                                  |     |
|-----------------------|----------------------------------------------------------------------------------------------------|-------------------------------------------------------------------------------------|------------------------------|----------------------------------------------------------------|--------------------------------------------------------------------------------------------------|-----|
|                       | Materiales y Residuos peligros                                                                                                    | os cuya finalidad sea (                                                             | el comercio e indus          | trialización                                                   |                                                                                                  |     |
| Inicio                | La Solicitud ha quedado registr                                                                                                    | rada con el número tempo                                                            | vral 470276. Éste no ti      | ene validez legal v                                            | v sirve solamente pa                                                                             | ara |
| 00                    | efectos de identificar su Solici                                                                                                    | tud. Un folio oficial le será                                                       | asignado a la Solicitu       | d al momento en                                                | que ésta sea firmad                                                                              | da. |
| Consultas             |                                                                                                    |                                                                                     |                              |                                                                |                                                                                                  |     |
|                       | Capturar Solicitud ORequined Neces                                                                                                    | isitos 💿 Anexa<br>sarios                                                            | ar Requisitos 🛛 🕑 Fi         | rm ar Solicitud                                                |                                                                                                  |     |
| Pendientes            |                                                                                                    |                                                                                     |                              |                                                                | Siguiente                                                                                        |     |
|                       | Solicit ante Tipo de Movimiento                                                                                                    | Autorizaciones Datos del                                                            | Transport e y Agente Ad      | uanal Requisitos                                               | s Pago de Derechos                                                                               | 5   |
|                       |                                                                                                    |                                                                                     |                              |                                                                |                                                                                                  |     |
| Trimites              | 1 Datos del destinatario                                                                                                    |                                                                                     |                              |                                                                | 0                                                                                                |     |
| Trámites              | 1 Datos del destinatario<br>Nombre/Denominación                                                                                                    | Calle No. No.                                                                       | Colonia C.P.                 | Ciudad País                                                    | Entidad                                                                                          |     |
| Trámites              | 1 Datos del destinatario<br>Nombre/Denominación<br>Razón Social                                                                                                    | Calle No. No.<br>Exterior Interior                                                  | Colonia C.P.                 | Ciudad País                                                    | Entidad<br>Federativa                                                                            |     |
| Trámites<br>Usuarios  | 1 Datos del dest inat ario<br>Nombre/Denominación<br>Razón Social                                                                                                    | Calle No. No.<br>Exterior Interior                                                  | . Colonia C.P.               | Ciudad País                                                    | Entidad<br>Federativa                                                                            |     |
| Trámites<br>Question  | 1 Datos del dest inat ario<br>Nombre/Denominación<br>Razón Social                                                                                                    | Calle No. No.<br>Exterior Interior                                                  | , Colonia C.P.               | Ciudad País                                                    | Entidad<br>Federat iva                                                                           |     |
| Trámites              | 1 Datos del destinat ario<br>Nombre/Denominación<br>Razón Social                                                                                                    | Calle No. No.<br>Exterior Interior                                                  | , Colonia C.P.               | Ciudad País<br>Seleccionar                                     | Centidad<br>Federativa                                                                           |     |
| Tramites              | 1 Datos del dest inat ario<br>Nombre/Denominación<br>Razón Social                                                                                                    | Calle No. No.<br>Exterior Interior                                                  | , Colonia C.P.               | Ciudad País<br>Seleccionar                                     | Centidad<br>Federat iva                                                                          |     |
| Trámites<br>Quauarios | 1 Datos del destinatario<br>Nombre/Denominación<br>Razón Social<br>Seleccion autorización Inspección                                                                                                    | Calle No. No.<br>Exterior Interior                                                  | , Colonia C.P.               | Ciudad País<br>Seleccionar                                     | Climinar                                                                                         |     |
| Trámites<br>Usuarios  | 1       Datos del destinat ario         Nombre/Denominación         Razón Social         Seleccion autorización Inspectión         2       Autorizaciones para Inspección         Certificado                                                                                                    | Calle No. No.<br>Exterior Interior                                                  | , Colonia C.P.               | Ciudad País<br>Seleccionar                                     | Centidad<br>Federativa<br>Eliminar                                                               |     |
| Trámites              | 1       Datos del destinat ario         Nombre/Denominación         Razón Social         Seleccion autorización Inspectión         2       Autorizaciones para Inspección         Certificado                                                                                                    | Calle No. No.<br>Exterior Interior                                                  | Colonia C.P.                 | Ciudad País<br>Seleccionar<br>ncia                             | Centidad<br>Federativa<br>Eliminar<br>origen                                                     |     |
| Trámites<br>Usuarios  | 1       Datos del destinat ario         1       Nombre/Denominación         Razón Social       Razón Social         Seleccion autorización Inspectión         2       Autorizaciones para Inspección         Certificado         Fracciones seleccionadas                                          | Calle No. No.<br>Exterior Interios<br>ección<br>Fecha Expedición                    | Colonia C.P.                 | Ciudad País<br>Seleccionar<br>ncia                             | Centidad<br>Federativa<br>Eliminar<br>Origen<br>Eliminar                                         |     |
| Usuarios              | 1       Datos del destinat ario         Nombre/Denominación       Razón Social         Seleccion autorización Insp.         2       Autorizaciones para Inspección         Certificado         Fracciones seleccionadas         Fracción                                                           | Calle No. No.<br>Exterior Interior<br>ección<br>Fecha Expedición<br>Descripcion Can | e Colonia C.P.<br>Fecha Vige | Ciudad País<br>Seleccionar<br>ncia<br>Agregar<br>Cert if icado | Centidad<br>Federativa<br>Eliminar<br>Celiminar<br>Celiminar                                     |     |
| Usuarios              | 1       Datos del destinat ario         Nombre/Denominación         Razón Social         Seleccion autorización Inspectión         2       Autorizaciones para Inspección         Fracciones seleccionadas         Fracción                                                                        | Calle No. No.<br>Exterior Interior                                                  | , Colonia C.P.<br>Fecha Vige | Ciudad País<br>Seleccionar<br>ncia<br>Agregar<br>Cert if icado | Centidad<br>Federativa<br>Eliminar<br>Celiminar<br>Celiminar<br>Celiminar                        |     |
| Usuarios              | 1       Datos del destinat ario         1       Nombre/Denominación         Razón Social       Razón Social         Seleccion autorización Insp.         2       Autorizaciones para Inspección         Certificado         Fracciones seleccionadas         Fracción         3         Fracciones | Calle No. No.<br>Exterior Interior                                                  | Colonia C.P.<br>Fecha Vige   | Ciudad País<br>Seleccionar<br>ncia<br>Agregar<br>Cert if icado | Centidad<br>Federativa<br>Eliminar<br>Corigen<br>Eliminar<br>Unidad de Medid                     |     |
| Trámites<br>Usuarios  | 1       Datos del destinat ario         Nombre/Denominación         Razón Social         Seleccion autorización Insp         2       Autorizaciones para Inspección         Certificado         Fracciones seleccionadas         Pracciones         Fracciones                                     | Calle No. No.<br>Exterior Interior                                                  | c Colonia C.P.<br>Fecha Vige | Ciudad País<br>Seleccionar<br>ncia<br>Agregar<br>Cert if icado | Centidad<br>Federativa<br>Eliminar<br>Eliminar<br>Eliminar<br>Unidad de Medid<br>Unidad de Medid |     |

En este apartado se localizan las mercancías que obligatoriamente necesitan de una Autorización para la Importación, Exportación de Residuos Peligrosos o Avisos de Retorno emitido por la SEMARNAT y que posteriormente deben ser verificadas por el personal oficial de la PROFEPA de conformidad con lo establecido en el Acuerdo que establece la clasificación y codificación de mercancías cuya importación y exportación está sujeta a regulación por parte de la Secretaría de Medio Ambiente y Recursos Naturales, publicado el 19 de diciembre de 2012

### 1.- Datos del destinatario

Para ingresar los datos de un destinatario se debe dar clic en el botón **"Seleccionar**" de esta sección, el sistema mostrara la siguiente pantalla donde debemos seleccionar el destinatario donde llegaran los residuos peligrosos una vez seleccionado se da clic en **"Agregar"**.

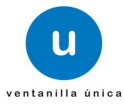

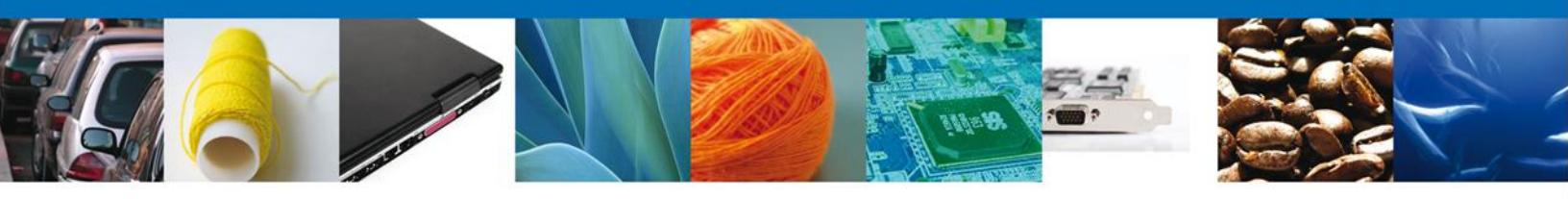

| esti | inatarios                             |                                      |              |              |         |                       |                                 |       |  |
|------|---------------------------------------|--------------------------------------|--------------|--------------|---------|-----------------------|---------------------------------|-------|--|
|      | Nombre/Denominación<br>Razón Social   | Calle                                | No. Exterior | No. Interior | Colonia | Entidad<br>Federativa | País                            | C.P.  |  |
| 1    | TEXAS EJEMPLO DEL 16<br>DE 04 DE 2013 | EJEMPLO DE<br>16 DE ABRIL<br>DE 2013 |              |              |         |                       | ESTADOS<br>UNIDOS DE<br>AMERICA | 08040 |  |
|      |                                       |                                      |              |              |         |                       |                                 |       |  |
|      |                                       |                                      |              |              |         |                       |                                 |       |  |
|      |                                       |                                      |              |              |         |                       |                                 |       |  |
|      |                                       |                                      |              |              |         |                       |                                 |       |  |
|      |                                       |                                      |              |              |         |                       |                                 |       |  |
|      |                                       |                                      |              |              |         |                       |                                 |       |  |
|      |                                       |                                      |              |              |         |                       |                                 |       |  |

### 2.- Selección Autorización Inspección

Para ingresar una autorización se debe de dar clic en el botón "**Agregar**" y el sistema desplegara todos los avisos de retorno que están relacionados con el destinatario, una vez seccionado el aviso de retorno se debe de dar clic en el botón "**Agregar**" como se muestra en la pantalla siguiente.

### Nota la Codificación de los avisos de retorno es la siguiente:

- Avisos de retorno por primera vez inician con E7/
- Avisos de retorno subsecuentes inician con E8/

| ón |                   |
|----|-------------------|
|    |                   |
|    | 1 🔽 E7/00000055/0 |
|    |                   |
|    |                   |
|    |                   |

Una vez agregada una autorización el sistema mostrara el o los residuo que está ligado a dicha autorización, para continuar deberá de seleccionar dicha autorización dando un clic en el recuadro, por lo que tendrá que seleccionar la fracción o las fracciones que engloben los residuos peligrosos tiene la autorización que es el aviso de retorno.

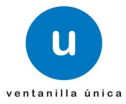

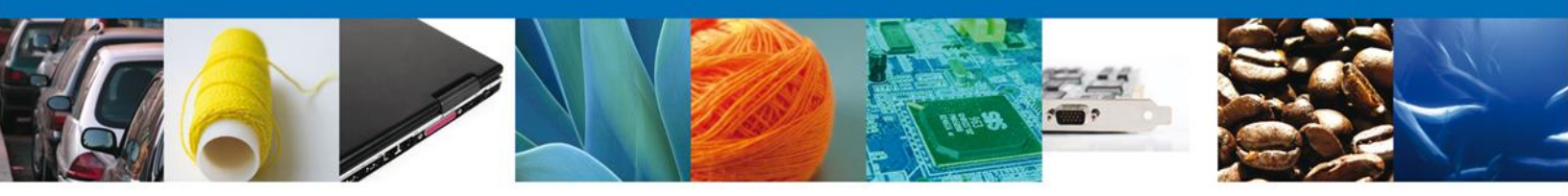

### **3.- Fracciones**

Para ingresar una fracción deberá de dar clic en el botón **"Agregar"** y el sistema mostrara todas las fracciones indicadas Acuerdo que establece la clasificación y codificación de mercancías cuya importación y exportación está sujeta a regulación por parte de la Secretaría de Medio Ambiente y Recursos Naturales, publicado el 19 de diciembre de 2012, como se muestra en la pantalla siguiente

**Nota:** Para cada residuo que este incluido en los avisos de retorno deberá seleccionar una o varias fracciones que engloben todos los residuos que están incluidos en la autorización, asimismo para el caso de los avisos de retorno no hay descargos la cantidad solicitada es la cantidad que se moverá en un solo movimiento.

| Fracciones |     |
|------------|-----|
| 25241002   |     |
| 25249002   | (m) |
| 26190099   | 222 |
| 26201999   |     |
| 26203001   |     |
| 26204001   |     |
| 26204099   |     |
| 26209101   |     |
| 26209901   |     |
| 26209902   | *   |

### 3.- Ruta a Seguir.

Se deberá de indicar la ruta que el trasporte realizará hasta el destino final, indicando los estados o las ciudades más importantes por donde pasara separados por un guion como se muestra en la siguiente pantalla.

| <ul> <li>Ruta a seguir</li> </ul> | Tijuana-San Diego- Los Anges, California |
|-----------------------------------|------------------------------------------|
|                                   |                                          |
|                                   |                                          |
|                                   |                                          |
|                                   |                                          |

Para continuar con el trámite debe de dar clic en la pestaña **"Datos del Transporte y Agente Aduanal"**.

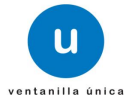

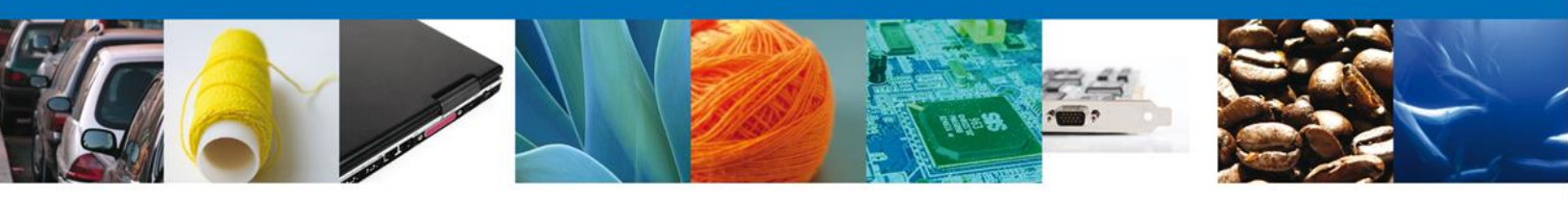

### SECCIÓN DATOS DEL TRANSPORTE Y AGENTE ADUANAL

En esta sección se solicitan los **Datos del Transporte** y del **Agente Aduanal** que deberán ser capturar para continuar con la solicitud.

|            | SOT   ACUVO                           |                                   |                           |                                       |                                  |                            |                          |                             |                             |
|------------|---------------------------------------|-----------------------------------|---------------------------|---------------------------------------|----------------------------------|----------------------------|--------------------------|-----------------------------|-----------------------------|
| Mater      | iales y Residu                        | ios peligros                      | os cuya i                 | finalidad sea                         | el comercio                      | e industr                  | ializació                | n                           |                             |
| La         | a Solicitud ha gu<br>fectos de identi | iedado regist<br>ificar su Solici | rada con e<br>itud. Un fo | l número temp<br>lio oficial le ser   | oral 470276. É<br>á asignado a l | ste no tien<br>a Solicitud | e validez l<br>al moment | egal y sirve<br>to en que é | e solamento<br>sta sea firn |
| <b>1</b> a | apturar Solicituo                     | d 🕖 Requined Neces                | isitos<br>sarios          | () Anex                               | ar Requisitos                    | Firm                       | ar Solicitu              | d                           | Siguiente                   |
| Solicit    | tante Tipo de                         | Movimiento                        | Aut orizacio              | Dat os de                             | l Transport e y /                | Agente Adua                | nal Req                  | uisitos P                   | ago de Derec                |
| Da         | itos Transport                        | te                                |                           |                                       |                                  |                            |                          |                             |                             |
| Tr         | ansporte                              |                                   |                           |                                       |                                  |                            |                          |                             | 0                           |
| E          | No. de<br>Identificación              | Nombre de la                      | Empresa                   | Número de<br>Autorización<br>SEMARNAT | Dirección                        | 1                          | Ciudad                   | Código<br>Post al           | País                        |
| •          |                                       |                                   | 56                        | m                                     |                                  |                            |                          |                             | •                           |
|            |                                       |                                   | 1                         | 🖣 🐖 Página 1                          | de NaN 🕨                         | <b>FI</b>                  |                          | Sin registros               | disponibles                 |
|            |                                       |                                   |                           |                                       |                                  |                            | Agr                      | anar )                      | Eliminar                    |
| * M        | ledio Transport                       | e                                 |                           |                                       | Vige                             | ncia de Aut                | orizacion                |                             |                             |
|            | eleccione                             |                                   | Ţ                         |                                       |                                  |                            |                          | 31                          |                             |
| Se         |                                       |                                   |                           |                                       |                                  |                            |                          |                             |                             |
| Se<br>Da   | tos Del Agent                         | te Aduanal                        |                           |                                       |                                  |                            |                          |                             |                             |
| Se<br>Da   | itos Del Agent                        | te Aduanal<br>pre                 | Apellic                   | lo Paterno                            | Apellido M                       | lat emo                    | 1                        | Patente                     | 0                           |
| Da         | ntos Del Agent                        | te Aduanal                        | Apellic                   | lo Paterno                            | Apellido M<br>de NaN 🔹 🕨         | latemo<br>Notiene re       | egistros per             | Patente<br>Idientes de c    | <b>O</b><br>aptura          |

Para poder ingresar los datos del transporte se debe dar clic en el botón **"Agregar"**, se selecciona el transporte con el que desea realizar la movimiento que previamente se llenaron en la solicitud de la autorización o aviso de retorno y deberá de ingresar los datos indicados en el campo No. de identificación deberá de indicar el número de caja o contenedor donde están las mercancías (en caso de que la extensión del campo no alcance para poner todos los número de identificación deberá de agregarlos en un hoja que será adjuntada en el punto dos de **"Requisitos Necesarios"** y agregar el que se llama otros) todos los campos en este apartado son obligatorios y si no se capturan no podrá continuar con la solicitud, al finalizar se da clic en **"Agregar"**.

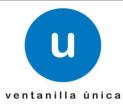

|         |                                                  |          | A BOAT STATE | Barrow                    |      |
|---------|--------------------------------------------------|----------|--------------|---------------------------|------|
| Transpo | orte                                             |          |              |                           |      |
| Tran    | sporte                                           |          |              |                           |      |
| Trans   | sporte                                           | -        | Nú           | mero de Autorizac         | Ción |
|         | TRANSPORTES DE E                                 | Empresa  | DE EJE       | SEMARNAT<br>MPLO-16-04-20 | 013  |
| ٠ 🔤     | ABRIL DE                                         | 2013     |              |                           | •    |
|         | 141 <-                                           | Página 1 | del 🔛 🕬      | Mostrando 1 - 1           | de 1 |
| * No.   | Identificación<br>01-2,02-2<br>eccion Transporte |          |              |                           |      |
| * DIF   | UE 10                                            |          |              |                           |      |
| IAD     |                                                  |          |              |                           |      |

Así mismo deberá de indicar el medio de trasporte que se utilizara para movilizar los residuos peligrosos y la fecha de la vigencia de autorización del transporte emitida por la SEMARNAT.

Cancelar

Agregar

| Medio Transporte |   | Vigencia de Autorizacion |
|------------------|---|--------------------------|
| Carretero        | Ţ | 19/04/2017               |

De igual forma para ingresar los datos de un Agente Aduanal se debe dar clic en el botón "Agregar" que corresponde a este aparatado, el sistema mostrara la siguiente pantalla donde se deben ingresar los datos que se solicitan, al finalizar se da clic en el botón "Agregar". El sistema permite cancelar el registro con el botón "Cancelar".

| * Nombre           | * Apellido paterno                   |
|--------------------|--------------------------------------|
| NELLY BRENDA       | MORA                                 |
| * Apellido materno | * Número de patente de agente aduana |
| ROSALES            | 8080                                 |

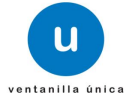

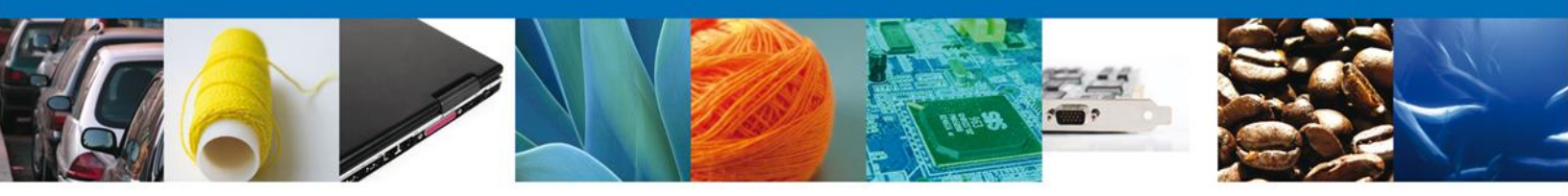

# **SECCIÓN REQUISITOS**

Al seleccionar **requisitos**, el sistema le solicitara que se capture al menos una factura con la cual se compruebe la Legal procedencia y un manifiesto de entrega transporte y recepción de residuos peligrosos con lo cual se realiza el movimiento transfronterizo, dichos campos son obligatorios.

Cada vez que se desea agregar debe dar clic en el botón **"Agregar"** y seleccionar el tipo de documento y una vez capturada la información dar clic a **"Agregar"**.

|       | Materiales                                                                                                    | y Residuos peligro                           | osos cuya finali                          | idad sea el comercio e industrializ                                                  | ación                                                             |
|-------|----------------------------------------------------------------------------------------------------|----------------------------------------------|-------------------------------------------|--------------------------------------------------------------------------------------|-------------------------------------------------------------------|
| ilo   | La Solici<br>efectos                                                                                            | tud ha quedado regi<br>de identificar su Sol | strada con el núm<br>icitud. Un folio ofi | ero temporal 470276. Éste no tiene va<br>icial le será asignado a la Solicitud al mo | lidez legal y sirve solamente pa<br>omento en que ésta sea firmad |
| iltas | 1 Captura                                                                                                    | r Solicitud 🕖 Rea                            | quisitos<br>cesarios                      | Anexar Requisitos 🕜 Firmar S                                                         | olicitud                                                          |
| intes | Solicitante                                                                                                    | Tipo de Movimiento                           | Autorizaciones                            | Datos del Transporte y Agent e Aduanal                                               | Requisitos Pago de Derechos                                       |
| ites  | Requisit                                                                                                    | os                                           |                                           |                                                                                      |                                                                   |
|       |                                                                                                    | No                                           | Fecha                                     | Тіро                                                                                 | 0                                                                 |
|       | The second second second second second second second second second second second second second second second se |                                              |                                           | m                                                                                    |                                                                   |
| 0     | •                                                                                                    |                                              |                                           |                                                                                      |                                                                   |

| Factura o comprobant | e de legal procedencia |    |
|----------------------|------------------------|----|
| Numero               | * Fecha                |    |
| 123-2013             | 16/04/2013             | 31 |

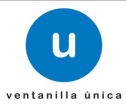

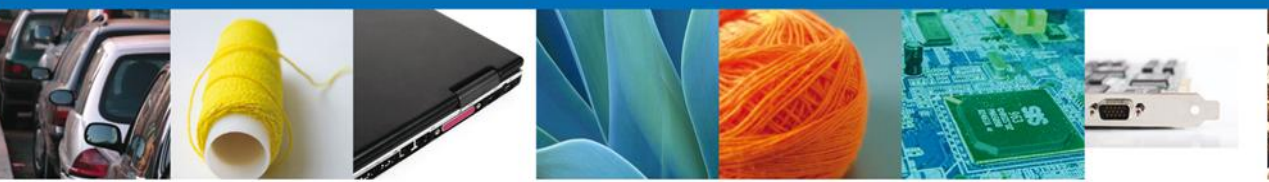

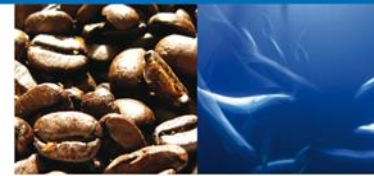

| Manifiesto de ent | rega transporte y recepción de resid 属 |
|-------------------|----------------------------------------|
| Numero            |                                        |
| 123-2013          |                                        |

| Materiales              | y Residuos peligro                                | osos cuya finalio                           | lad sea el comercio e industriali:                                                 | zación                           |                            |
|-------------------------|---------------------------------------------------|---------------------------------------------|------------------------------------------------------------------------------------|----------------------------------|----------------------------|
| La Solic<br>efectos     | itud ha quedado regis<br>5 de identíficar su Soli | strada con el núme<br>icitud. Un folio ofic | ero temporal 470276. Éste no tiene va<br>cial le será asignado a la Solicitud al m | llidez legal y s<br>omento en qu | sirve solam<br>Je ésta sea |
| 1 Captura               | r Solicitud ORec                                  | quisitos<br>esarios                         | Anexar Requisitos   Firmar S                                                       | olicitud                         |                            |
|                         |                                                   |                                             |                                                                                    |                                  | Siguie                     |
| Solicitante             | Tipo de Movimiento                                | Autorizaciones                              | Datos del Transporte y Agente Aduanal                                              | Requisitos                       | Siguie<br>Pago de D        |
| Solicitante<br>Requisi  | Tipo de Movimiento                                | Autorizaciones                              | Datos del Transporte y Agent e Aduanal                                             | Requisitos                       | Siguie<br>Pago de D        |
| Solicitante<br>Requisit | Tipo de Movimiento<br>tos<br>No                   | Autorizaciones<br>Fecha                     | Datos del Transporte y Agent e Aduanal<br>Tipo                                     | Requisitos                       | Siguie<br>Pago de D        |
| Solicitante<br>Requisit | Tipo de Movimiento<br>tos<br>No<br>123-2013       | Autorizaciones<br>Fecha<br>16/04/201        | Datos del Transporte y Agente Aduanal<br>Tipo<br>Factura o comprobante de          | <b>Requisitos</b>                | Pago de D                  |
| Solicitante<br>Requisit | Tipo de Movimiento<br>tos<br>No<br>123-2013       | Autorizaciones<br>Fecha<br>16/04/201        | Datos del Transporte y Agent e Aduanal<br>Tipo<br>E Factura o comprobante de       | Requisitos                       | Pago de D                  |

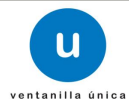

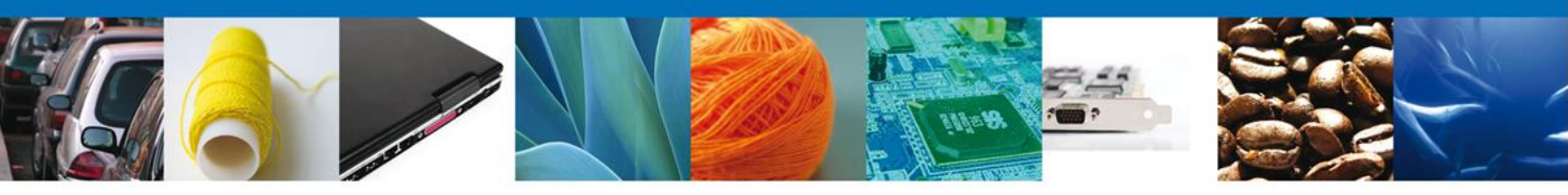

### **SECCIÓN PAGO DE DERECHOS**

Para realizar el trámite, es necesario contar con un Pago de Derechos, el cual deberá ser efectuado antes de iniciar la captura del Registro de Verificación.

La hoja de ayuda para realizar el pago se obtiene a través de la página electrónica de la SEMARNAT, en el apartado de Trámites y Servicios – Formato de Pago E5 o en la siguiente liga: <u>http://tramites.semarnat.gob.mx/index.php/pago-de-un-tramite</u>.

Una vez obtenido el recibo de pago, deberá ingresar el nombre del banco en el que realizó la operación, el número de la llave de pago (número único que identifica el pago) y la fecha en el que fue efectuado.

Al finalizar es necesario para poder continuar con la solicitud debe de dar un clic en la casilla de Datos Revisados y Correctos para que después en dar clic en el botón **"Guardar Pago"**.

|                             | Los datos                | tos fueron guardados exitosamente |               |                     |  |
|-----------------------------|--------------------------|-----------------------------------|---------------|---------------------|--|
| 1 Capturar Solicitud 🥑      | Requisitos<br>Necesarios | 🕘 Anexar Requisitos               | Firmar Soli   | citud               |  |
| Solicitante Tipo de Movimie | ento Autorizaciones      | Datos del Transporte y Ag         | ent e Aduanal | Requisitos Pago d   |  |
| Pago de derechos            |                          |                                   |               |                     |  |
| * Clave de referencia       |                          | * Cadena de la de                 | pendencia     |                     |  |
| 084001032                   |                          | E0RN0040908005                    | 5             |                     |  |
| * Banco                     | * Llave de pago          | * Fecha de pago                   |               |                     |  |
| BANAMEX                     | 1234567890               | 16/04/13                          | 31            |                     |  |
| * Importe de pago           |                          |                                   |               |                     |  |
| 539                         |                          | Gu                                | ardar Pago    | Borrar datos del pa |  |
|                             | s 🔽                      |                                   |               |                     |  |

El sistema envía un mensaje indicando que "Los datos fueron guardados exitosamente".

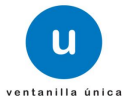

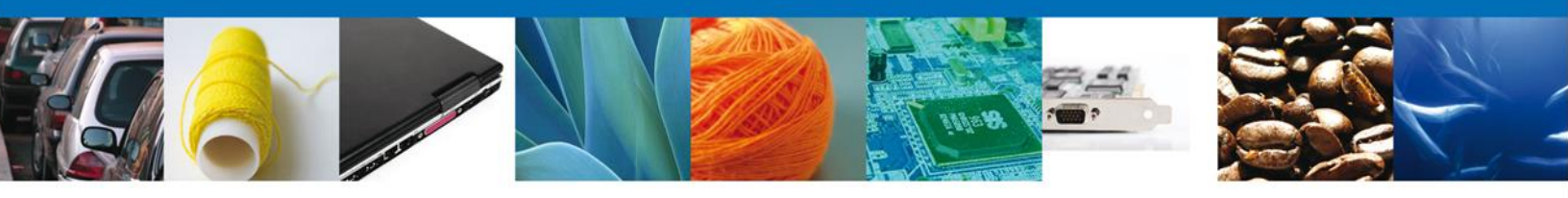

Si seleccionamos el botón **Siguiente**, el sistema indicará que la solicitud ha sido guardada parcialmente. La sección **"Requisitos Necesarios"** quedara habilitada.

|                               | efectos de identificar su S                                                                                                    | Solicitud. Un fol                                                        | lie oficial le cor                                                                                                    | or dr. in ozri or e                                            |                                                          | ce leger y su le solution                                         |
|-------------------------------|----------------------------------------------------------------------------------------------------|--------------------------------------------------------------------------|----------------------------------------------------------------------------------------------------|----------------------------------------------------------------|----------------------------------------------------------|-------------------------------------------------------------------|
|                               |                                                                                                    |                                                                          | no officiarie sei                                                                                                    | á asignado a la                                                | a Solicitud al mon                                       | iento en que ésta sea fir                                         |
|                               |                                                                                                    |                                                                          |                                                                                                    |                                                                |                                                          |                                                                   |
| 0                             | Capturar Solicitud 🛛 🕘                                                                                                    | Requisitos                                                               | E) Anex                                                                                                    | ar Requisitos                                                  | 🕗 Firmar Soli                                            | citud                                                             |
|                               |                                                                                                    | Accesarios                                                               |                                                                                                    |                                                                |                                                          | Anterior Siguiente                                                |
| Requ                          | isitos Obligatorios                                                                                                    |                                                                          |                                                                                                    |                                                                |                                                          |                                                                   |
| Requis                        | itos Obligatorios                                                                                                    |                                                                          |                                                                                                    |                                                                |                                                          |                                                                   |
| requis                        | itos obligatorios                                                                                                    |                                                                          | Tipo de Do                                                                                                    | cumento 🚖                                                      |                                                          |                                                                   |
| A utori:                      | zación de SCT para el Transp                                                                                                    | portista                                                                 |                                                                                                    |                                                                |                                                          |                                                                   |
| Autoriz                       | zación de SEMARNAT para e                                                                                                    | l Transportista                                                          |                                                                                                    |                                                                |                                                          |                                                                   |
| Manifie                       | a o comprobante de legal pro                                                                                                    | recepción de resi                                                        | duos peligrosos                                                                                                    | o el equivalente                                               | en el extraniero                                         |                                                                   |
|                               | sto de entrega transporte y                                                                                                    |                                                                          | and the set of a second second s |                                                                |                                                          |                                                                   |
| Pago d                        | e derechos                                                                                                    |                                                                          |                                                                                                    |                                                                |                                                          |                                                                   |
| Pago d<br>Seguro              | esto de entrega transporte y<br>e derechos<br>de Responsabilidad civil (tra                                                                                             | ansportista)                                                             |                                                                                                    |                                                                |                                                          |                                                                   |
| Pago d<br>Seguro              | e de entrega transporte y<br>e derechos<br>de Responsabilidad civil (tra                                                                                                | ansportista)                                                             | ⊧⊲ ≺⊲ Página∫                                                                                                    | 1 de 1 🏎 🕨                                                     | 1                                                        | Mostrando 1 -                                                     |
| Pago d<br>Seguro              | sto de entrega transporte y<br>le derechos<br>i de Responsabilidad civil (tra                                                                                           | ansportista)                                                             | 🔫 🔫 Página (                                                                                                    | 1de 1 → >                                                      | 4                                                        | Mostrando 1 -                                                     |
| Pago d<br>Seguro<br>Requ      | isto de entrega transporte y<br>e derechos<br>de Responsabilidad civil (tra<br>isitos Opcionales                                                                        | ansportista)                                                             | i⊲ ≪ Página[                                                                                                    | 1 de 1 🏎 🕨                                                     | 4                                                        | Mostrando 1 -                                                     |
| Pago d<br>Seguro<br>Requ      | isto ac entrega transporte y<br>e derechos<br>de Responsabilidad civil (tra<br>tisitos Opcionales                                                                       | ansportista)                                                             | ⊨ ≪ Página                                                                                                    | 1 de 1 🏎 🕨                                                     | 4                                                        | Mostrando 1 -                                                     |
| Pago d<br>Seguro<br>Requ      | isto ac entrega transporte y<br>e derechos<br>de Responsabilidad civil (tr<br>isitos Opcionales<br>Tipo d                                                               | e Documento                                                              | r⊲ ≺« Página[                                                                                                    | 1 de 1 → →                                                     | sita anexar m ás                                         | Mostrando 1 -<br>de un documento del m                            |
| Reque                         | sto de entrega transporte y<br>e derechos<br>de Responsabilidad civil (tr<br>iisitos Opcionales<br>Tipo d<br>Fianza de depósito solo pa<br>Otros (B/L, quía aérea o li  | ansportista)<br><b>le Documento</b><br>(ra importación y<br>sta emoague) | exportación                                                                                                    | 1 de 1 🕨 🕨<br>Si usted nece<br>tipo seleccior                  | ssita anexar más<br>elo de la lista y j                  | Mostrando 1 -<br>de un documento del m<br>presione "Agregar nuevo |
| Pago d<br>Seguro<br>Requ      | sto de entrega transporte y<br>e derechos<br>de Responsabilidad civil (tr<br>iisitos Opcionales<br>Tipo d<br>Fianza de depósito solo pa<br>Otros (B/L, guía aérea o lis | ansportista)<br><b>le Documento</b><br>ira importación y<br>sta empaque) | exportación                                                                                                    | 1 de 1 🔛 🕨                                                     | sita anexar más<br>elo de la lista y r                   | Mostrando 1 -<br>de un documento del m<br>presione "Agregar nuevo |
| Pago d<br>Seguro<br>Requ<br>1 | sto de entrega transporte y<br>e derechos<br>de Responsabilidad civil (tr<br>iisitos Opcionales<br>Tipo d<br>Fianza de depósito solo pa<br>Otros (B/L, guía aérea o lie | ansportista)<br><b>le Documento</b><br>ira importación y<br>sta empaque) | exportación                                                                                                    | 1 de 1 >> ><br>Si usted nece<br>tipo seleccior<br>Tipo de Docu | sita anexar más<br>selo de la lísta y r<br><b>mento:</b> | Mostrando 1 -<br>de un documento del m<br>presione "Agregar nuevo |

### **REQUISITOS NECESARIOS**

En esta sección aparecen enlistados los nombres de los documentos que son **Requisitos Obligatorios** y **Requisitos Opcionales** para realizar el trámite dependiendo de si la mercancía a movilizar es Importación y Exportación de residuos peligrosos, Importación o Exportación de muestras y Avisos de retorno. Algunos de ellos se pueden seleccionar y/o eliminarlos, como es el caso de Fianza de depósito solo para Importación y Exportación de residuos peligrosos o en su caso podemos requerir un **nuevo documento** indicando el tipo y dando clic en el botón **"Agregar nuevo"**, al finalizar damos clic en el botón **"Siguiente"** para continuar con la solicitud.

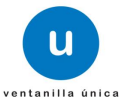

|--|--|--|--|--|

| ventanilla única                                                                                                    | Cerrar la sesión                                                                                                    |
|----------------------------------------------------------------------------------------------------|----------------------------------------------------------------------------------------------------|
| Antecesor   Activo                                                                                                    |                                                                                                    |
| Cargar archivos                                                                                                    |                                                                                                    |
| La Solicitud ha quedado registrada con el número temporal<br>de identificar su Solicitud. Un folio oficial le será as                                                                                                    | 438429. Éste no tiene validez legal y sirve solamente para efectos<br>signado a la Solicitud al momento en que ésta sea firmada. |
| Capturar Solicitud 2 Requisitos Necesarios Anexa                                                                                                    | ar Requisitos 🕘 Firmar Solicitud                                                                                                 |
| Requisitos Obligatorios                                                                                                    | Anterior Siguiente                                                                                                    |
| equisitos Obligatorios                                                                                                    | 0                                                                                                    |
| Itorización de SCT para el Transportista<br>Itorización de SEMARNAT para el Transportista<br>ctura o comprobante de legal procedencia<br>anifiesto de entrega transporte y recepción de residuos peligrosos o el eq<br>igo de derechos<br>aguro de Responsabilidad civil (transportista) | uivalente en el extranjero                                                                                                    |
| I⊲ <⊲ Página 1                                                                                                    | de 1 🕨 🕨 Mostrando 1 - 6 de 6                                                                                                    |
| Requisitos Opcionales         Image: Tipo de Documento         1       Fianza de depósito solo para importación y exportación                                                                                                    | Si usted necesita anexar más de un documento del mismo tipo<br>seleccionelo de la lista y presione "Agregar nuevo"               |
| III Eiminar                                                                                                    | Tipo de Documento:<br>Seleccione un tipo de documento                                                                            |
| Av. Hidalgo No. 77, Col. Guerrero, Deleg. Cua<br>Atención Telefónica: 5481-1856 y O<br>Ventanilla Digital Mexicana de Comercio Exterior · Derech                                                                                                    | uuhtémoc, C.P. 06300, México, D.F.<br>11 800 00 VUCEM (88236)<br>os Reservados © 2011 · Políticas de Privacidad                  |

Para el aviso de retorno solo se deben de seleccionar los **"Requisitos Necesarios**" y eliminar los **"Requisitos Opcionales**" se selecciona el documento y se le da clic al botón **eliminar**.

O para el caso en que desean agregar un documento adicional a los solicitados y darle clic en el botón **"Agregar Nuevo".** 

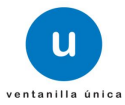

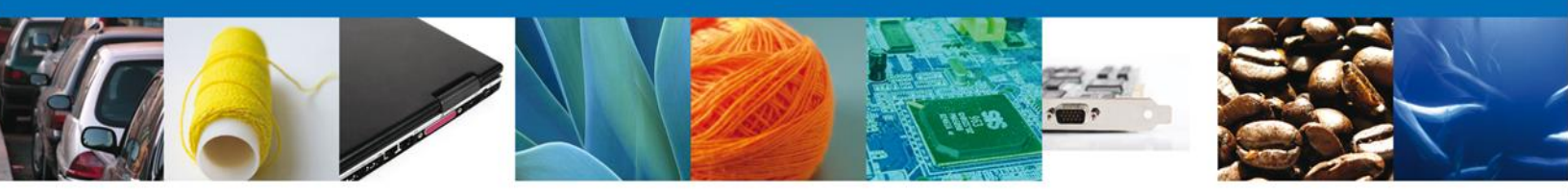

### **ANEXAR REQUISITOS**

En esta sección, se anexarán todos los documentos de forma digitalizada que son obligatorios para ser presentados al Personal Oficial de la PROFEPA, los cuales previamente se seleccionaron y aparecen enlistados en la parte izquierda de la pantalla.

| u ventanilla única                                                                                                    |                                                                                                    | Cerrar la sesión |
|----------------------------------------------------------------------------------------------------|----------------------------------------------------------------------------------------------------|------------------|
| ntecesor   Activo                                                                                                    |                                                                                                    |                  |
| Cargar archivos                                                                                                    |                                                                                                    |                  |
| 🕑 Capturar Solicitud 💦 🔗 Requisitos Necesarios 💽                                                                       | Anexar Requisitos 🕢 Firmar Solicitud                                                                                            |                  |
|                                                                                                    | Guardar Anterior                                                                                                    | Siguiente        |
| Tipo de Documentos                                                                                                    | Documento                                                                                                    | Ver<br>documente |
| ianza de depósito solo para importación y exportación                                                                  | Adjuntar nuevo documento                                                                                                    | - \$             |
| Pago de derechos                                                                                                    | Adjuntar nuevo documento                                                                                                    | <b>–</b> 🕅       |
| Factura o comprobante de legal procedencia                                                                             | Adjuntar nuevo documento                                                                                                    | <b>–</b> 🕅       |
| Autorización de SCT para el Transportista                                                                              | Adjuntar nuevo documento                                                                                                    | <b>–</b>         |
| Autorización de SEMARNAT para el Transportista                                                                         | Adjuntar nuevo documento                                                                                                    | ▼                |
| Seguro de Responsabilidad civil (transportista)                                                                        | Adjuntar nuevo documento                                                                                                    | <b>–</b>         |
| Manifiesto de entrega transporte y recepción de residuos p<br>equivalente en el extranjero                             | igrosos o el Adjuntar nuevo documento                                                                                           | <b>•</b>         |
|                                                                                                    | Ar                                                                                                    | nexar documentos |
|                                                                                                    |                                                                                                    |                  |
| Av. Hidalgo No. 77, Col. Guerrero, De<br>Atención Telefónica: 5481<br>Ventanilla Digital Mexicana de Comercio Exterior | g. Cuauhtémoc, C.P. 06300, México, D.F.<br>56 y 01 800 00 VUCEM (88236)<br>Derechos Reservados © 2011 • Políticas de Privacidad |                  |

Nota: El pago de derechos, continúa siendo único por cada Registro de Verificación, por lo que deberá ser cuidadosamente seleccionado.

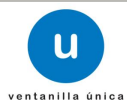

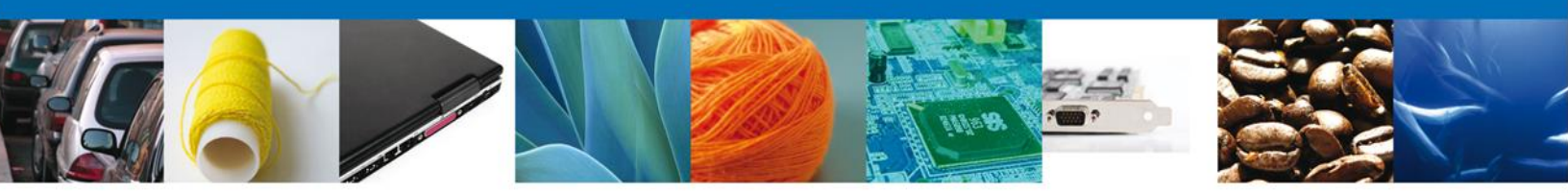

Al seleccionar la opción **"Anexar documentos"** en la parte inferior de la pantalla anterior, se mostrará la siguiente ventana para adjuntarlos es decir, en la ventana se podrán anexar documentos que se encuentran guardado en la computadora o dispositivo electrónico con el que se esté trabajando.

| Anexar nuevo documento                                                                                                    | × |
|----------------------------------------------------------------------------------------------------|---|
| Para poder anexar su documento, deberá cumplir las siguientes características:                                                                                                    |   |
| <ul> <li>Debe ser formato PDF que no contenga formularios, objetos OLE incrustrados, código java script, etc.</li> <li>El tamaño máximo permitido por archivo es 10 MB.</li> <li>No debe contener páginas en blanco.</li> <li>Las imágenes contenidas deben estar en escala de grises.</li> <li>La resolución debe ser de 300 dpi.</li> </ul> | - |
| Fianza de depósito solo para importación y exportación: Browse                                                                                                    | - |
| Pago de derechos: Browse                                                                                                    | = |
| Factura o comprobante de legal procedencia: Browse                                                                                                    |   |
| Autorización de SCT para el Transportista: Browse                                                                                                    |   |
| Autorización de SEMARNAT para el Transportista: Browse                                                                                                    |   |
| Seguro de Responsabilidad civil (transportista): Browse                                                                                                    | - |
| Manifiesto de entrega transporte y recepción de<br>residuos peligrosos o el equivalente en el extranjero:                                                                                                    |   |
| El que tarde en adjuntar el documento dependerá del tamaño de su archivo y de su velocidad de                                                                                                    | - |
| Anexar Cerrar                                                                                                    |   |

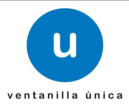

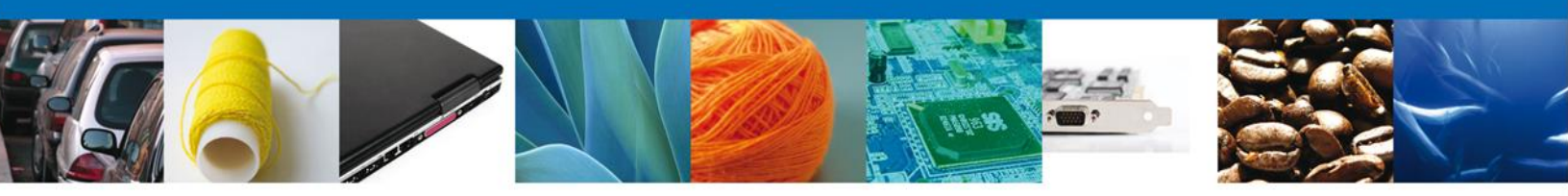

Una vez identificado y seleccionado el documento a adjuntar, debe dar clic al botón "Anexar".

| Anexar nuevo documento                                                                                                    |                                                                                                    | ×                                                                                                    |
|----------------------------------------------------------------------------------------------------|----------------------------------------------------------------------------------------------------|----------------------------------------------------------------------------------------------------|
| <ul> <li>Para poder anexar su documento, deberá cumplir las siguientes o</li> <li>Debe ser formato PDF que no contenga formularios, objeto etc.</li> <li>El tamaño máximo permitido por archivo es 10 MB.</li> <li>No debe contener páginas en blanco.</li> <li>Las imágenes contenidas deben estar en escala de grises.</li> <li>La resolución debe ser de 300 dpi.</li> </ul>                                                                                | aracterísticas:<br>os OLE incrustrados, código java script,                                                                                                    | •                                                                                                    |
| Fianza de depósito solo para importación y exportación:<br>Pago de derechos:<br>Factura o comprobante de legal procedencia:<br>Autorización de SCT para el Transportista:<br>Autorización de SEMARNAT para el Transportista:<br>Seguro de Responsabilidad civil (transportista):<br>Manifiesto de entrega transporte y recepción de<br>residuos peligrosos o el equivalente en el extranjero:<br>El que tarde en adjuntar el documento dependerá del tamaño de | C:\Users\irais.pantoja Browse<br>C:\Users\irais.pantoja Browse<br>C:\Users\irais.pantoja Browse<br>C:\Users\irais.pantoja Browse<br>C:\Users\irais.pantoja Browse<br>C:\Users\irais.pantoja Browse<br>C:\Users\irais.pantoja Browse<br>su archivo y de su velocidad de | THE REPORT OF THE REPORT OF TH |

Si los documentos cumplen con las características necesarias por la Ventanilla Digital, el sistema mostrará los **documentos recién anexados con estatus OK**, de lo contrario indicará un error y el motivo por el cual no se pude anexar el documento.

Nota: **Configure adecuada y de manera permanente sus escáneres para obtener la resolución y características requeridas para la Ventanilla Digital.** 

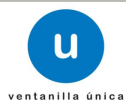

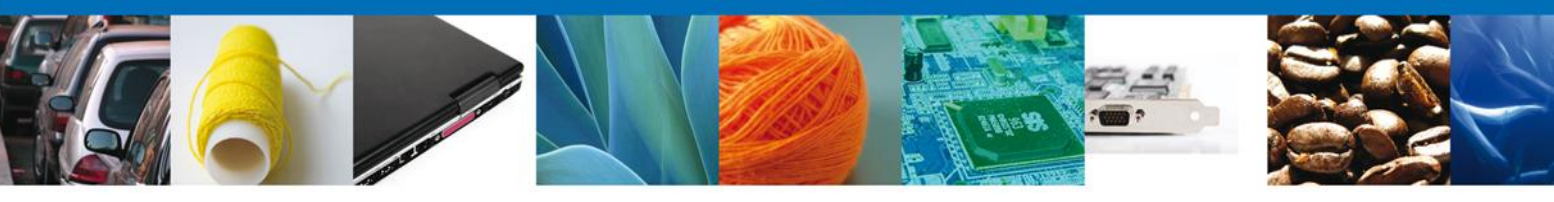

#### Anexar nuevo documento

#### **Documentos Anexos**

| Documento            | Status | Mensajes |
|----------------------|--------|----------|
| Factura 2.pdf        | ок     | ок       |
| Autorizacion 2.pdf   | OK     | ОК       |
| Pago de Derechos.pdf | ОК     | ОК       |
| Pago de Derechos.pdf | ок     | ОК       |
| Bill of lading 2.pdf | ОК     | OK       |

Cerrar

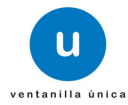

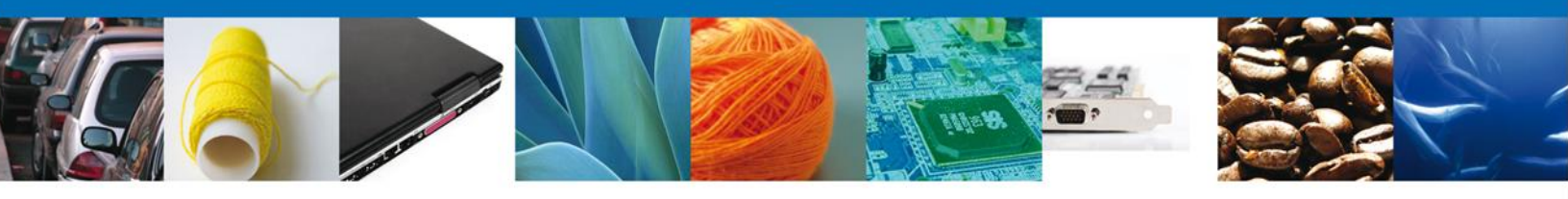

Finalmente, los documentos que se seleccionaron, se muestran en el apartado **Anexar Requisitos**, y a continuación deberá dar clic en el botón **Siguiente** 

| u ventanilla única                                                                                       | -                                     | Cerrar la sesión                                                                                                    |
|----------------------------------------------------------------------------------------------------|---------------------------------------|----------------------------------------------------------------------------------------------------|
| Antecesor   Activo Cargar archivos Capturar Solicitud Capturar Solicitud Antecesarios Capturar Solicitud | isitos 🕢 Firmar Solicitud             |                                                                                                    |
| Tipo de Documentos                                                                                       | Guardar Anterior Documento            | Siguiente<br>Ver                                                                                                    |
| Fianza de depósito solo para importación y exportación                                                   | SiPasa1.pdf                           |                                                                                                    |
| Pago de derechos                                                                                         | Pago de Derechos 1.pdf                |                                                                                                    |
| Factura o comprobante de legal procedencia                                                               | SiPasa1.pdf                           | ▼                                                                                                    |
| Autorización de SCT para el Transportista                                                                | Autorizacion SCT Transporte 1.pdf     | <ul> <li>Image: A state of the state of the state of</li></ul>  |
| Autorización de SEMARNAT para el Transportista                                                           | SiPasa1.pdf                           | <ul> <li>Image: A state of the state of the state of</li></ul>  |
| Seguro de Responsabilidad civil (transportista)                                                          | Seguro de Responsabilidad Civil 1.pdf | - 🕅                                                                                                    |
| Manifiesto de entrega transporte y recepción de residuos peligrosos o el<br>equivalente en el extranjero | SiPasa1.pdf                           | <ul> <li>Image: Second second sec</li></ul> |
|                                                                                                    | Anexa                                 | r documentos                                                                                                    |
|                                                                                                    |                                       |                                                                                                    |
|                                                                                                    |                                       |                                                                                                    |

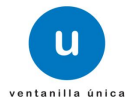

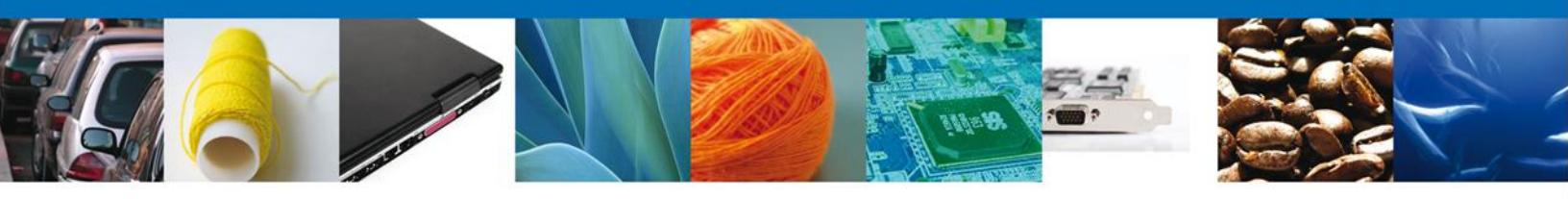

### **FIRMAR**

Para registrar la solicitud se requiere firmarla electrónicamente.

Se adjuntan los datos de la firma electrónica (RFC, contraseña, archivo .key y archivo .cer).

Esta deberá ser la misma con que se inició el registro de la solicitud

| Firmar             |                                            |                        |
|--------------------|--------------------------------------------|------------------------|
| Capturar Solicitud | Requisitos Anexar Requisi                  | tos 4 Firmar Solicitud |
|                    | * Registro Federal de Contribuyentes       | - WARD and a second    |
|                    | EMO9807271R5                               |                        |
|                    | * Clave de la llave privada                |                        |
|                    | •••••                                      |                        |
|                    | * Llave privada (*.key)                    |                        |
|                    | ante - Aviso de Retorno\EMO9807271R5.key   | Buscar                 |
|                    | * Certificado (*.cer)                      |                        |
|                    | itante - Aviso de Retorno\emo9807271r5.cer | Buscar                 |
|                    |                                            |                        |

Una vez que se hayan introducido los datos requeridos de la firma electrónica, se deberá seleccionar el botón **Firmar**.

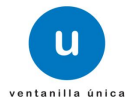

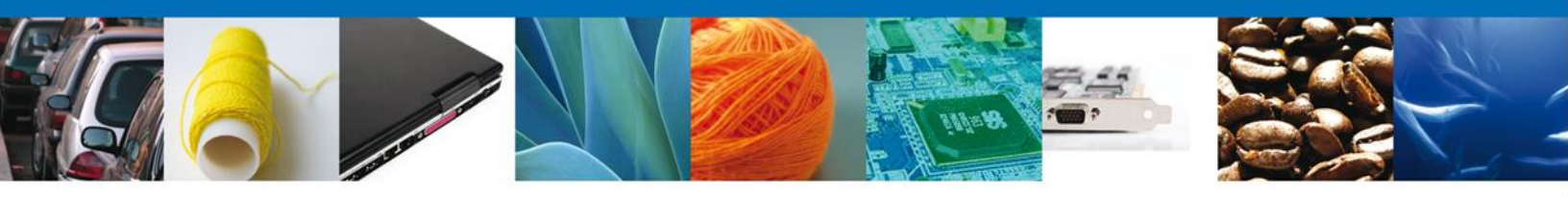

### **ACUSES Y RESOLUCIONES**

La Ventanilla Digital le informará que **la solicitud ha sido registrada**, muestra el número de folio, genera y envía el Acuse de Recepción del trámite, el cual puede ser descargado en archivo PDF, dando clic en el icono **Descargar**.

| vo                                                                            |                                                                                                    |
|-------------------------------------------------------------------------------|----------------------------------------------------------------------------------------------------|
| ibo<br>Su solicitud ha sido registrada con el siguiente número de folio < 080 | 2500100420138428000020>                                                                                                    |
|                                                                               |                                                                                                    |
| Documento                                                                     | Descargar                                                                                                    |
| Acuse de recepción de trámite                                                 | 1                                                                                                    |
|                                                                               |                                                                                                    |
|                                                                               |                                                                                                    |
|                                                                               | vo<br>ibo<br>Su solicitud ha sido registrada con el siguiente número de folio < 080<br>Documento<br>Acuse de recepción de trámite |

Se puede descargar el **acuse de recepción de trámite** accediendo a la liga que así lo indica:

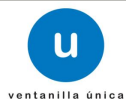

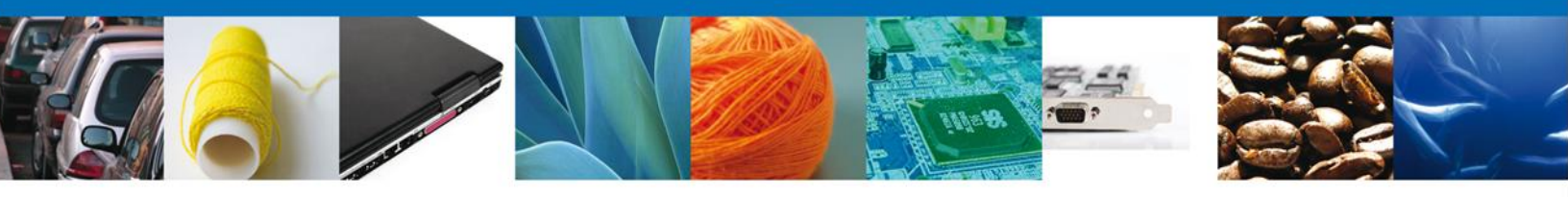

El acuse se muestra a través de un archivo tipo PDF y se da por concluido el llenado del trámite.

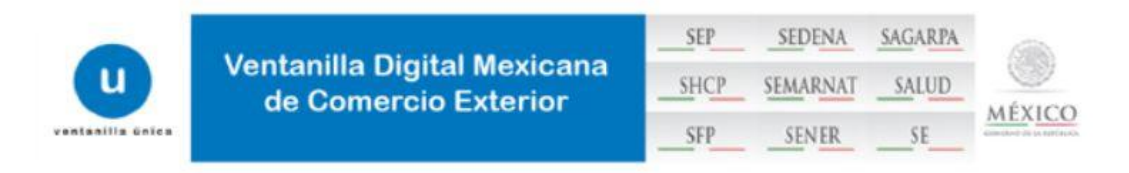

### ACUSE DE RECEPCIÓN DE TRÁMITE

Estimado(a) C. EXPRESIONES DE MODA SA DE CV

RFC: EMO9807271R5

Siendo las 16:44 del 16/04/2013, se tiene por recibida la solicitud de trámite número 0802500100420138428000020, relativa a PROFEPA-03-004 -D;RMP-1 Materiales y residuos peligrosos cuya finalidad sea el comercio e industrialización, presentada a través de la Ventanilla Digital Mexicana de Comercio Exterior, con folio de presentación 470276, con el folio RV PFPA/240/00022/2013.

Su trámite se sujetará a las disposiciones jurídicas aplicables al trámite respectivo, al Decreto por el que se establece la Ventanilla Digital Mexicana de Comercio Exterior, publicado en el Diario Oficial de la Federación el 14 de enero de 2011, así como a las condiciones de uso de la propia "Ventanilla Digital".

La documentación anexada a su solicitud es la siguiente:

La documentación anexada a su solicitud es la siguiente:

| Tipo de documento                                                                                        | Nombre del documento                                  | e-Document    |
|----------------------------------------------------------------------------------------------------|-------------------------------------------------------|---------------|
| Pago de derechos                                                                                         | Pago de Derechos.pdf                                  | 09141300000C4 |
| Factura o comprobante de legal procedencia                                                               | Factura 2.pdf                                         | 0915130000091 |
| Autorización de SCT para el Transportista                                                                | Autorizacion Transporte SEMARNAT 2.pdf                | 0910130000098 |
| Autorización de SEMARNAT para el Transportista                                                           | Autorizacion Transporte SEMARNAT 2.pdf                | 0917130000083 |
| Seguro de Responsabilidad civil (transportista)                                                          | Transporte Seguro de responsabilidad civil 2<br>A.pdf | 0918130000087 |
| Manifiesto de entrega transporte y recepción de residuos peligrosos<br>o el equivalente en el extranjero | METR 2.pdf                                            | 0919130000066 |

Cadena Original. Información de Solioitud que precenta(c) que declara:

(4702791)804/2013)15144/221EXPREBIONES DE MODA SA DE CV[EMOSS07271R5]ofro@otro.com|Tejido de calestines y mediac|AMADO NERVO NTEj628]|MEXICO (ESTADOS UNIDOS MEXICANO S)|TAMAULIPA \$|ABA SOLO|MANUEL CAVAZOS GUERRERO|EL MODELO|87780|81-83767273|]08141300000C4|0915130000051|0918130000058]081313000057|0918130000059|]

Sello Digital Solicitante:

strak Dojital Ozna water sourvense managementer sourvense sourvense sourvens

Cadena Original. Información de Bolloitud que precenta(c) que declara: |0802500100420185428000020|18/04/2013|18:44:22|EXPRE \$IONE\$ DE MODA \$A DE CV|EMO9807271R5|otro@otro.som|Tejido de

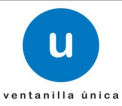

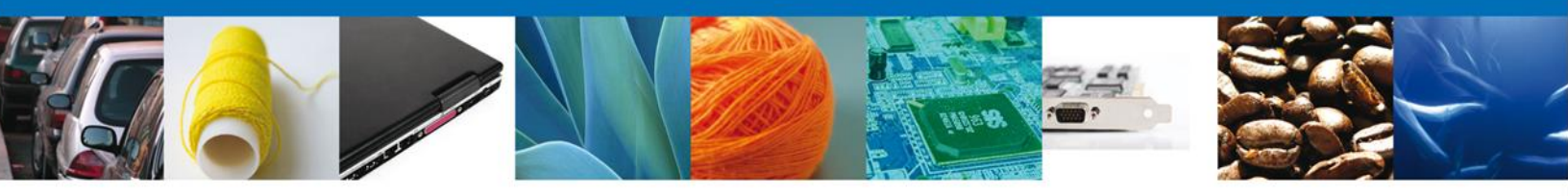

Finalmente damos clic en el **botón "cerrar la sesión" nos** muestra una ventana para confirmar el cierre, damos clic en el botón **"Si" para terminar**.

|                                                          | ventanilla única           |                           |                     | Cerrar la sesión |
|----------------------------------------------------------|----------------------------|---------------------------|---------------------|------------------|
| Antecesor   Activo<br>Acuse de Recibo<br>Su solicitud ha | sido registrada con el sig | uiente número de folio <0 | 8025001004201286020 | 00028>.          |
| Acuse (s)                                                | Cerrar la sesión           | ×                         | D                   | escargar         |
| 1                                                        | ¿Desea termi               | nar la sesión de trabajo? |                     |                  |
|                                                          | S                          | i No                      |                     |                  |
|                                                          |                            |                           |                     |                  |

Con este paso, se concluye el llenado del Registro de Verificación en su modalidad D, el cual es utilizado para la importación, exportación, o avisos de retorno de residuos peligrosos, los cuales se movilizarán con fines comerciales.

Su trámite será revisado minuciosamente por el Personal Oficial y posteriormente, se le solicitará que indique el momento en que la mercancía está disponible para su verificación física o de lo contrario se le pedirá que subsane o anexe los documentos correctos para proceder a realizar la verificación física de la mercancía.

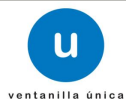

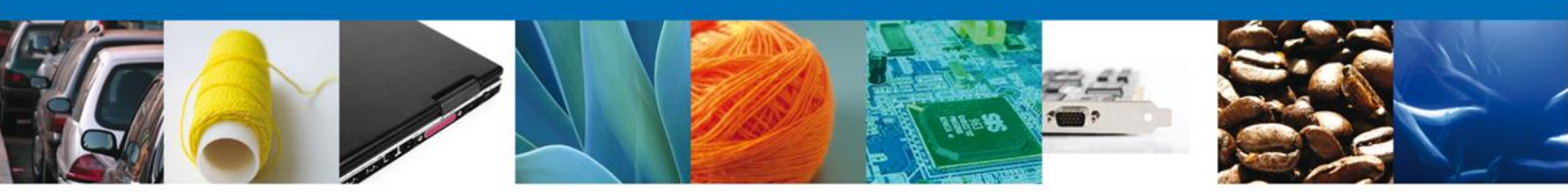

# **SEGUIMIENTO A LOS TRÁMITES**

Dentro del procedimiento establecido por la VDMCE, es necesario que confirme y se atiendan correctamente los avisos que le hace la Dependencia, esto es importante debido a que de esta manera se agilizan los trámites.

Un Requerimiento de Información se le hará llegar cuando de la revisión del Registro de Verificación, el personal Oficial de la PROFEPA detecta o identifica errores en la información capturada y la documentación que adjunta, por lo que primero deberá confirmar que ha recibido el Aviso de Requerimiento de Información y después Atender el Requerimiento de información, esto ese realiza en dos etapas:

### CONFIRMAR RECEPCION DE UN REQUERIMIENTO DE INFORMACIÓN.

Una vez que haya accedido a la aplicación, deberá seleccionar la opción de **Inicio**. Esta opción presentará la **Bandeja de Tareas Pendientes**, en la que aparecerán todas las acciones que tiene que hacer para que sus trámites continúen su proceso, para este caso, deberá seleccionar y dar doble clic en el que indica **Confirmar Notificación Requerimiento** en el **"Registro de Verificación Modalidad D**", esto es para que el sistema le permita observar el tipo de requerimiento de información o documental solicitado por el personal de PROFEPA.

|                                                                        | ventanilla única                                                    |                                         |                                    | Cerrar la             | sesión         |
|------------------------------------------------------------------------|---------------------------------------------------------------------|-----------------------------------------|------------------------------------|-----------------------|----------------|
| Antecesor   Activo<br>Bandeja de tareas pendio                         | entes                                                               |                                         |                                    |                       |                |
| Solicitante: ARMOUR PHARMA<br>Folio: 080250010042012<br>Fecha Inicial: | ACEUTICA<br>28602000029                                             | RFC:<br>Fecha Fina                      | APH0609268C2                       | 31                    |                |
| Folio Trámite \$                                                       | Tipo Trámite<br>D - Materiales y Residuos                           | Nombre tarea                            | Fecha de Asignación<br>de la Tarea | Bus<br>Estado Trámite | car<br>C<br>Fe |
| 0802500100420128602000029                                              | peligrosos cuya finalidad<br>sea el comercio e<br>industrialización | Confirmar Notificación<br>Requerimiento | 11/12/2012                         | En Dictamen           |                |
|                                                                        |                                                                     |                                         |                                    |                       |                |
|                                                                        |                                                                     |                                         |                                    |                       |                |
| •                                                                      | III.<br>I-4. <                                                      | Página 1 de 1 ▶                         | ⊳ı                                 | Mostrando 1 - 1       | ⊧<br>de 1      |

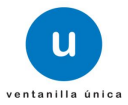

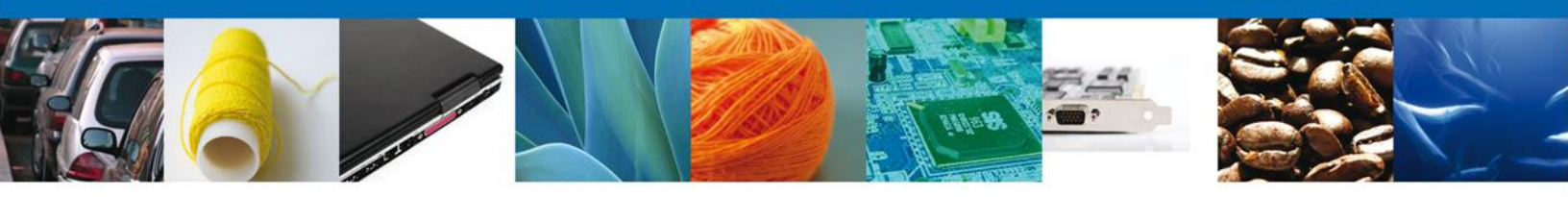

### **CONFIRMAR NOTIFICACION**

Después de seleccionar el trámite de interés, aparecerá la siguiente pantalla donde se muestra los **datos del trámite**, aquí se debe proceder a **Firmar** de manera electrónica la notificación y con esta acción, el sistema indica que usted se ha enterado de un aviso de requerimiento de información que posteriormente deberá ser Atendido.

| Tipo de solicitud: PROFEPA-03-004 - D; RMP-1 Materiales y residuos<br>comercio e industrialización | peligrosos cuya finalidad sea el |
|----------------------------------------------------------------------------------------------------|----------------------------------|
| Notificación de acto administrativo                                                                |                                  |
| Nombre, Denominación o Razón Social                                                                | Fecha y hora de la notificació   |
| EXPRESIONES DE MODA SA DE CV                                                                       | 16/04/2013 17:12:55              |
| Registro Federal de Contribuyentes                                                                 |                                  |
| EM0 9807271R5                                                                                      |                                  |
|                                                                                                    |                                  |
|                                                                                                    |                                  |

### **FIRMAR**

Para confirmar la notificación de requerimiento de información, se requiere realizar la **Firma** electronica de la tarea, se adjuntan los datos de la firma y se confirma el firmado.

Es importante mencionar que si bien las pantallas indican que se trata de una NOTIFICACIÓN, es solo un AVISO mediante el cual se le esta solicitando que corrija la información contenida en su solicitud y por lo tanto NO forma parte de un procedimiento ni acto administrativo, pero en su momento, se puede tomar como una prueba para subtanciar el mismo.

|                    | U ventanilla única                                            |
|--------------------|---------------------------------------------------------------|
| Antecesor   Activo |                                                               |
| Firmar             |                                                               |
|                    | * Registro Federal de Contribuyentes                          |
|                    | APH0609268C2                                                  |
|                    | * Clave de la llave privada                                   |
|                    | •••••                                                         |
|                    | * Llave privada (*.key)                                       |
|                    | 3\Firmas\FIEL_PBA_VU\601\APH0609268C2_1012231044.key Buscar   |
|                    | * Certificado (*.cer)                                         |
|                    | toja\Documents\Firmas\FIEL_PBA_VU\601\aph0609268c2.cer Buscar |
|                    | Firmar                                                        |

Av. Hidalgo No. 77 Col. Guerrero, Del. Cuauhtémoc, C.P. 06300, México D.F. Atención telefónica 54 81 18 56 y 01 800 00 VUCEM (88236)

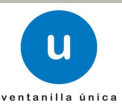

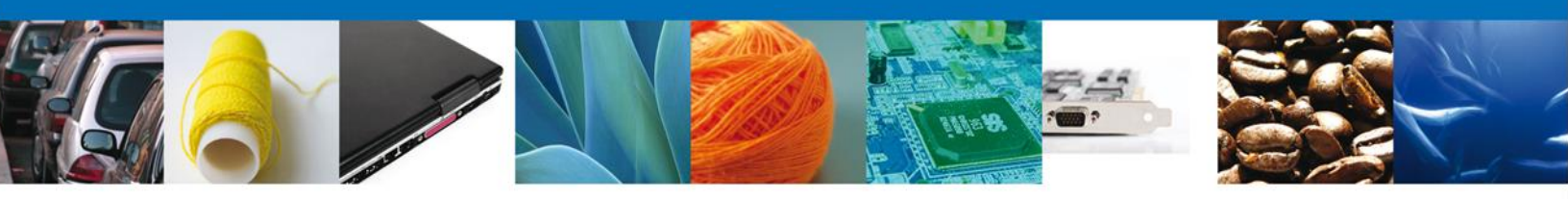

**ACUSES Y RESOLUCIONES** 

La aplicación informa que la **notificación de Requerimiento de información ha sido confirmada, muestra el número de folio**, genera y envía el **Acuse de Notificación**, así mismo muestra el **Oficio Aviso de Verificación**.

| La notificación de | e Requerimiento de Información para el trámite con númer<br>confirmada. | o 0802500100420138428000020 |
|--------------------|-------------------------------------------------------------------------|-----------------------------|
|                    |                                                                         |                             |
| Acuse (s)          |                                                                         |                             |
| No.                | Documento                                                               | Descargar                   |
| 1                  | Acuse de Notificación                                                   |                             |
| Resolución (es)    |                                                                         |                             |
| No.                | Documento                                                               | Descargar                   |
| 1                  | Oficio Aviso de Verificación                                            | 1                           |

El usuario puede descargar el **acuse de notificación de trámite** accediendo a la liga que así lo indica, el Acuse de Notificación recibido se muestra a continuación:

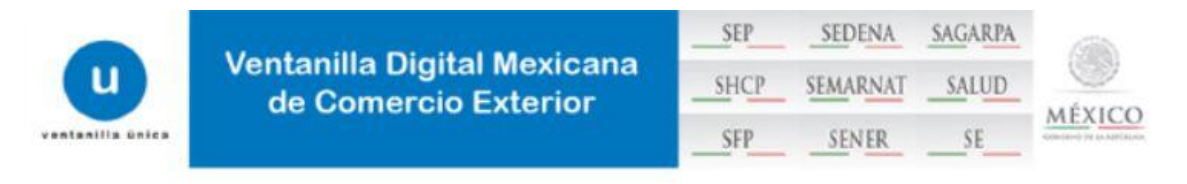

### ACUSE DE NOTIFICACIÓN

Estimado(a) C. EXPRESIONES DE MODA SA DE CV

RFC: EMO9807271R5

Siendo las 17:20:38 del 16/04/2013, abrió con su FIEL el archivo que contiene el acto administrativo número N/D, de fecha 16/04/2013, emitido por NUEVO LAREDO, relacionado con su trámite número 0802500100420138428000020, relativo a PROFEPA-03-004 -D;RMP-1 Materiales y residuos peligrosos cuya finalidad sea el comercio e industrialización, presentado a través de la Ventanilla Digital Mexicana de Comercio Exterior el 16/04/2013, con folio de presentación 470276; motivo por el cual se tiene por legalmente notificado el día 16/04/2013.

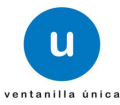

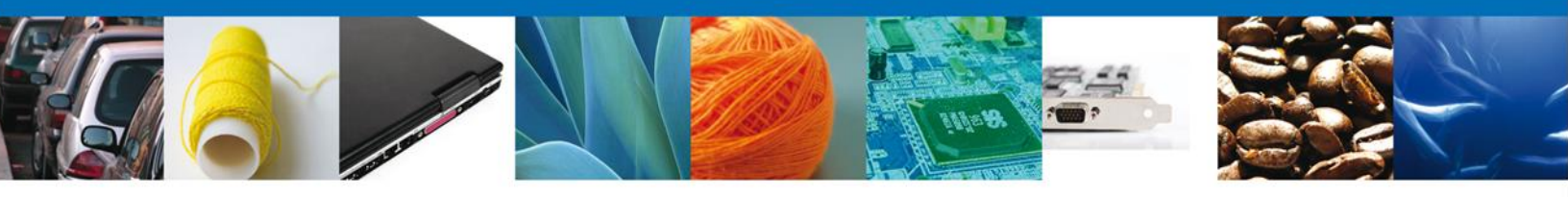

De igual forma se puede descargar el Oficio Aviso de Verificación

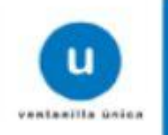

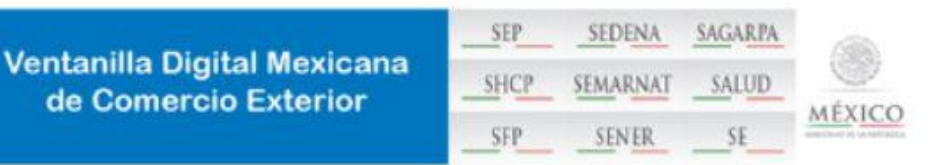

# AVISO DE VERIFICACIÓN

México D.F. a 16 de Abril de 2013

Estimado(a) C. EXPRESIONES DE MODA SA DE CV

RFC: EMO9807271R5

Con relación a su trámite número 0802500100420138428000020, relativo a Solicitud de Registro de verificación de PROFEPA-03-004 -D;RMP-1 Materiales y residuos peligrosos cuya finalidad sea el comercio e industrialización, presentado a través de la Ventanilla Digital Mexicana de Comercio Exterior el 16 de Abril de 2013, con folio de presentación 470276, la PROFEPA le informa que puede proceder a presentar su mercancía por lo cual debe ingresar al portal de la propia "Ventanilla Digital", en la siguiente liga www.ventanillaunica.gob.mx para *indicar la fecha en la que usted presentará su mercancía* para ser inspeccionada, sin olvidar presentar los documentos originales que anexó a su solicitud.

Cadena Original:

|0802500100420138428000020|PROFEPA-03-004 -D;RMP-1 Materiales y residuos peligrosos cuya finalidad sea el comercio e industrialización|16/04/2013 |17:09:47|EMO9807271R5|EXPRESIONES DE MODA SA DE CV|NUEVO LAREDO|MEFR770423PG3|RICARDO|MEJIA|FALCON||

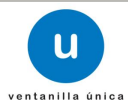

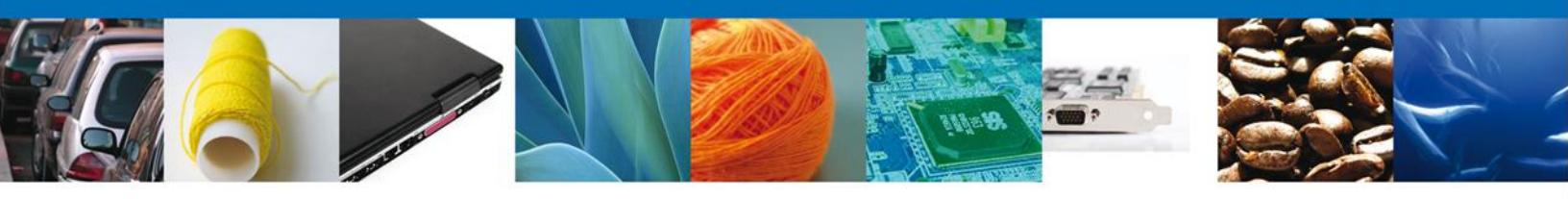

Finalmente damos clic en el botón **"cerrar sesión**" nos muestra una ventana para confirmar el cierre, damos clic en el botón **"Si**" para terminar.

| U                           | entanilla única                                                    | Cerrar la sesión                |
|-----------------------------|--------------------------------------------------------------------|---------------------------------|
| Antecesor   Activo          |                                                                    |                                 |
| La notificación de Requerim | iento de Información para el trámite con número 084<br>confirmada. | 02500100420128602000029 ha sido |
| Acuse (s)<br>No.            | Cerrar la sesión X                                                 | Descargar                       |
| Resolución (es)<br>No.      | Si No                                                              | Descargar                       |
|                             |                                                                    | (* med                          |

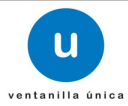

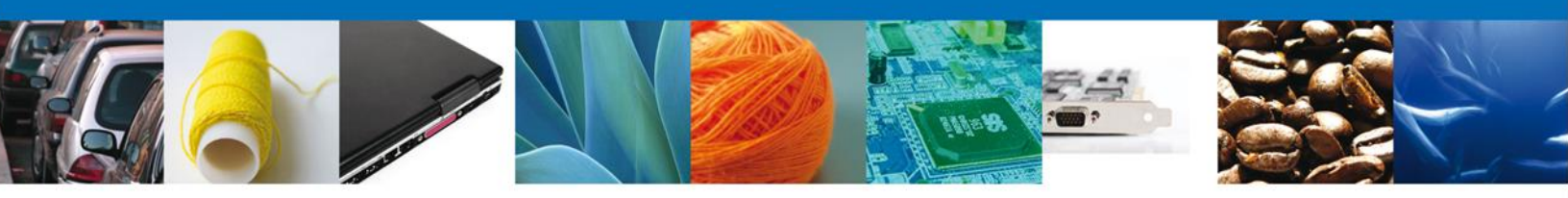

# TRÁMITES

**4** Registro de Verificación Modalidad D: **ATENDER REQUERIMIENTO** 

### **BANDEJA DE TAREAS PENDIENTES**

Una vez que el usuario firmado haya accedido a la aplicación seleccione la opción de pendientes. Esta opción presentará la **Bandeja de Tareas Pendientes** para el usuario firmado. Seleccione el trámite **"Registro de Verificación Modalidad D**" a Atender.

|                                      |                             | Ventanilla única                                                                                                 |                                       |                                                  | Cerrar la s                   | sesión    |
|--------------------------------------|-----------------------------|----------------------------------------------------------------------------------------------------|---------------------------------------|--------------------------------------------------|-------------------------------|-----------|
| <u>Antecesor</u>   A                 | ctivo                       |                                                                                                    |                                       |                                                  |                               |           |
| Bandeja de<br>Solicitante:<br>Folio: | ARMOUR PHARMA               | entes<br>ACEUTICA<br>28602000029                                                                                 | RFC:                                  | APH0609268C2                                     |                               |           |
| Fecha Inicial:                       |                             | 31                                                                                                    | Fecha Fina                            | 1:                                               | 3)<br>Bus                     | car       |
| Folio<br>08025001004                 | Trámite 🗢<br>20128602000029 | Tipo Trámite<br>D - Materiales y Residuos<br>peligrosos cuya finalidad<br>sea el comercio e<br>industrialización | Nombre tarea<br>Atender Requerimiento | Fecha de Asignación<br>de la Tarea<br>11/12/2012 | Estado Trámite<br>En Dictamen | Fe        |
|                                      |                             | maastranzasion                                                                                                   |                                       |                                                  |                               |           |
|                                      |                             |                                                                                                    |                                       |                                                  |                               |           |
|                                      |                             |                                                                                                    |                                       |                                                  |                               |           |
| •                                    |                             | III<br>14 <                                                                                                    | 🗧 Página 1 🛛 de 1 🕨 🕬                 | ⊳I                                               | Mostrando 1 - 1 d             | ⊧<br>de 1 |

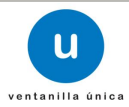

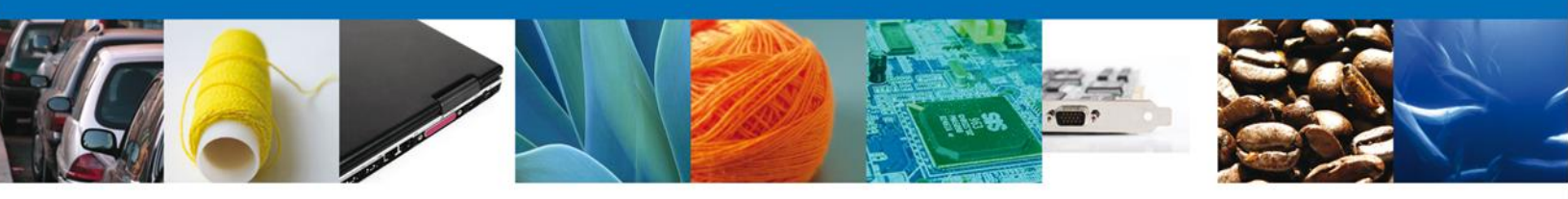

### **CONSULTAR AVISO**

El usuario tiene acceso de solo lectura a la información del **Aviso**, se debe ingresar la **Fecha de atención**, al finalizar se procede a **firmar**.

| Ventanilia unica                                                                                           | Cerrar la sesión |
|----------------------------------------------------------------------------------------------------|------------------|
|                                                                                                    |                  |
|                                                                                                    |                  |
| Folio del trámite: 0802500100420128602000029                                                               |                  |
| Tipo de solicitud: D - Materiales y Residuos peligrosos cuya finalidad sea el comercio e industrialización |                  |
|                                                                                                    | Firmar           |
| Fecha de generación                                                                                        |                  |
| 11/12/2012                                                                                                 |                  |
| Aviso de verificación: Fecha de atención                                                                   |                  |
| Aviso                                                                                                    |                  |
|                                                                                                    |                  |
|                                                                                                    |                  |

### **FIRMAR**

Para atender el requerimiento, se requiere **realizar la firma** de la tarea, se adjuntan los datos de la firma y se confirma el firmado.

| na<br>1910 - State State State State State State State State State State State State State State State State State St<br>1911 - State State State State State State State State State State State State State State State State State St | U ventanilla única                                            |
|----------------------------------------------------------------------------------------------------|---------------------------------------------------------------|
|                                                                                                    |                                                               |
|                                                                                                    |                                                               |
| Antecesor   Activo                                                                                                    |                                                               |
| Firmar                                                                                                    |                                                               |
| T II IIIdi                                                                                                    |                                                               |
|                                                                                                    | * Registro Federal de Contribuyentes                          |
|                                                                                                    | APH0609268C2                                                  |
|                                                                                                    | * Clave de la llave privada                                   |
|                                                                                                    | •••••                                                         |
|                                                                                                    | * Llave privada (*.key)                                       |
|                                                                                                    | s\Firmas\FIEL_PBA_VU\601\APH0609268C2_1012231044.key Buscar   |
|                                                                                                    | * Certificado (*.cer)                                         |
|                                                                                                    | toja\Documents\Firmas\FIEL_PBA_VU\601\aph0609268c2.cer Buscar |
|                                                                                                    | Firmar                                                        |
|                                                                                                    |                                                               |

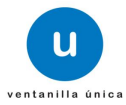

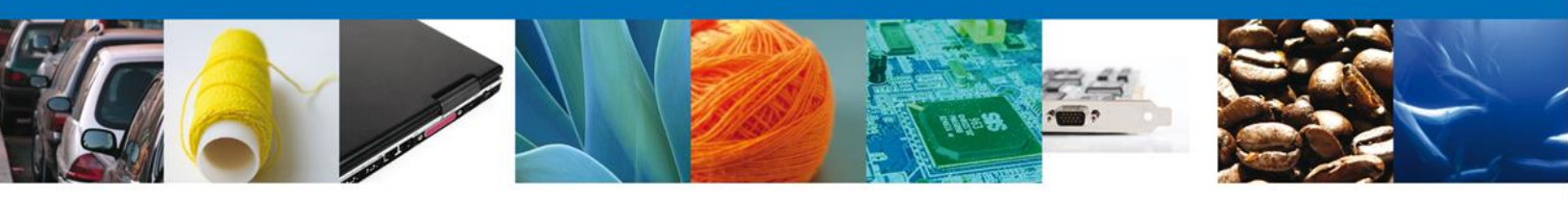

### **ACUSES Y RESOLUCIONES**

La aplicación informa que **la solicitud ha sido enviada**.

| u ventanilla única           | Cerrar la sesión           |
|------------------------------|----------------------------|
|                              |                            |
| Antecesor   Activo           |                            |
| Bandeja de tareas pendientes |                            |
| Su                           | solicitud ha sido enviada. |
| Funcionario:                 | RFC: APH0609268C2          |
| Folio:<br>Fecha Inicial:     | Fecha Final:               |
|                              | Buscar                     |

Finalmente damos clic en el botón **"cerrar sesión"** nos muestra una ventana para confirmar el cierre, damos clic en el botón **"Si"** para terminar.

|                                               | entanilla única  |                         |         |                     | Cerrar la sesión              |
|-----------------------------------------------|------------------|-------------------------|---------|---------------------|-------------------------------|
| Antecesor   Activo                            |                  |                         |         |                     |                               |
| Bandeja de tareas pendientes                  |                  |                         |         |                     |                               |
|                                               | Su               | solicitud ha sido e     | nviada. |                     |                               |
| Funcionario:<br>Folio:                        |                  | RFC:                    | APH     | 0609268C2           |                               |
| Fecha Inicial:                                | Cerrar la sesión |                         | ×       |                     | 31                            |
| Lista de Pendientes<br>Folio Trámite 🕏        | ¿Desea tern      | ninar la sesión de trab | ajo?    | Fecha de Asignación | Buscar<br>O<br>Estado Trámite |
| 1502200400120122001000298 Certific<br>Exporta |                  | Si No                   |         | 11/12/2012          | En Dictamen                   |
| ٠                                             | 14 <4 P;         | ágina 1 🛛 de 1 🕨        | ►I.     |                     | ►<br>Mostrando 1 - 1 de 1     |

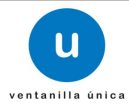

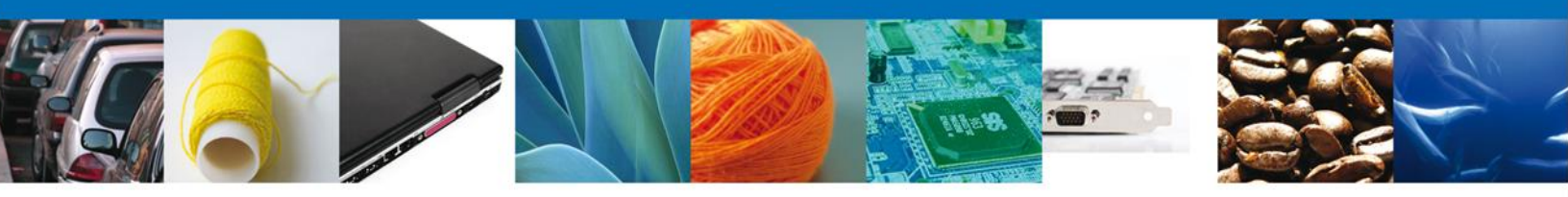

# TRÁMITES

Registro de Verificación Modalidad D: CONFIRMAR NOTIFICACIÓN DE REQUERIMIENTO

### **BANDEJA DE TAREAS PENDIENTES**

Una vez que el usuario firmado haya accedido a la aplicación seleccione la opción de pendientes. Esta opción presentará la Bandeja de Tareas Pendientes para el usuario firmado. Seleccione el trámite "Registro de Verificación Modalidad D" a Atender.

|                                                      | ventanilla única                                                                                 |                                         |                                    | Cerrar la       | a sesión |
|------------------------------------------------------|--------------------------------------------------------------------------------------------------|-----------------------------------------|------------------------------------|-----------------|----------|
| Antecesor   Activo                                   | entes                                                                                            |                                         |                                    |                 |          |
| Solicitante: ARMOUR PHARMA<br>Folio: 080250010042012 | ACEUTICA<br>28602000028                                                                          | RFC:                                    | APH0609268C2                       |                 |          |
| Fecha Inicial:                                       | 31                                                                                               | Fecha Fina                              | l:                                 | 31<br>Bu        | scar     |
| Folio Trámite 🔶                                      | Tipo Trámite                                                                                     | Nombre tarea                            | Fecha de Asignación<br>de la Tarea | Estado Trámite  | Fe       |
| 0802500100420128602000028                            | D - Materiales y Residuos<br>peligrosos cuya finalidad<br>sea el comercio e<br>industrialización | Confirmar Notificación<br>Requerimiento | 11/12/2012                         | En Dictamen     |          |
|                                                      |                                                                                                  |                                         |                                    |                 |          |
|                                                      |                                                                                                  |                                         |                                    |                 |          |
|                                                      |                                                                                                  |                                         |                                    |                 |          |
| •                                                    | III                                                                                              |                                         |                                    |                 | Þ        |
|                                                      | I.4. <                                                                                           | Página 1 de 1 🔛 1                       | ►I                                 | Mostrando 1 - 1 | . de 1   |

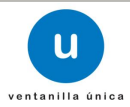

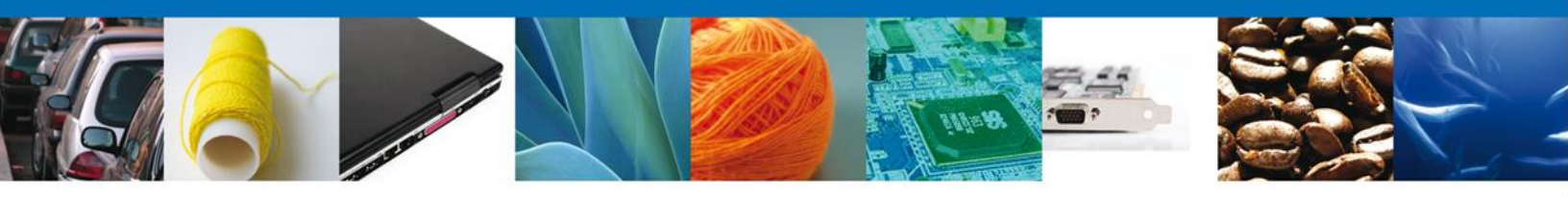

### **CONFIRMAR NOTIFICACION**

Después de seleccionar el tramite aparecerá la siguiente pantalla donde se muestra los **datos del trámite**, aquí se debe proceder a **firmar la notificación**.

| u ventanilla única                                                                                                    |                                         | Cerrar la sesión                                       |
|----------------------------------------------------------------------------------------------------|-----------------------------------------|--------------------------------------------------------|
|                                                                                                    |                                         |                                                        |
| Antecesor   Activo                                                                                                    |                                         |                                                        |
| Confirmar Notificación                                                                                                    |                                         |                                                        |
| Folio del trámite: 0802500100420128602000028<br>Tipo de solicitud: D - Materiales y Residuos peligrosos cuy                | va finalidad sea el comercio e industri | alización                                              |
| Notificación de acto administrativo                                                                                        |                                         |                                                        |
| Nombre, Denominación o Razón Social<br>ARMOUR PHARMACEUTICA SA DE CV<br>Registro Federal de Contribuyentes<br>APH0609268C2 |                                         | Fecha y hora de la notificación<br>11/12/2012 10:01:43 |
|                                                                                                    |                                         |                                                        |
|                                                                                                    |                                         |                                                        |
|                                                                                                    |                                         |                                                        |
|                                                                                                    |                                         |                                                        |

### **FIRMAR**

Para confirmar la notificación de estrados, se requiere **realizar la firma** de la tarea, se adjuntan los datos de la firma y se confirma el firmado.

|                    | U ventanilla única Cerrar la sesión                           |
|--------------------|---------------------------------------------------------------|
| Antecesor   Activo |                                                               |
| Firmar             |                                                               |
|                    | * Registro Federal de Contribuyentes                          |
|                    | APH0609268C2                                                  |
|                    | * Clave de la llave privada                                   |
|                    | •••••                                                         |
|                    | * Llave privada (*.key)                                       |
|                    | 3\Firmas\FIEL_PBA_VU\601\APH0609268C2_1012231044.key Buscar   |
|                    | * Certificado (*.cer)                                         |
|                    | toja\Documents\Firmas\FIEL_PBA_VU\601\aph0609268c2.cer Buscar |
|                    | Firmar                                                        |

Av. Hidalgo No. 77 Col. Guerrero, Del. Cuauhtémoc, C.P. 06300, México D.F. Atención telefónica 54 81 18 56 y 01 800 00 VUCEM (88236)

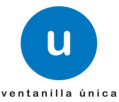

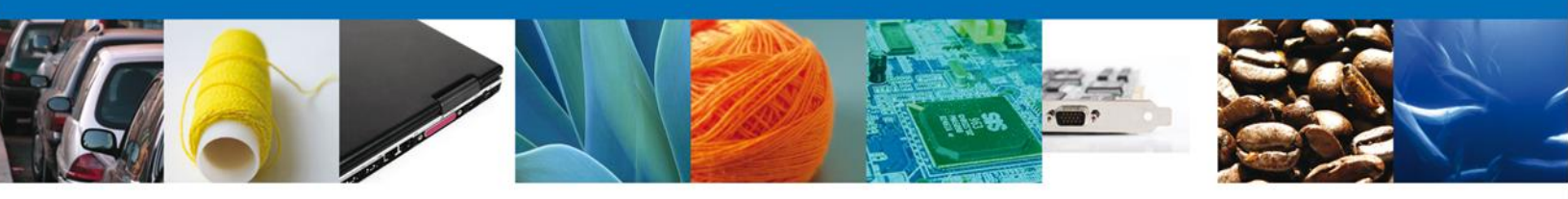

### **ACUSES Y RESOLUCIONES**

La aplicación informa que la **notificación de Requerimiento de información ha sido confirmada, muestra el número de folio,** genera y envía el **Acuse de Notificación.** 

|                      | u ventanilla única                                                                                                  |                                                                                                    | Cerrar la sesión           |
|----------------------|----------------------------------------------------------------------------------------------------|----------------------------------------------------------------------------------------------------|----------------------------|
| Antecesor   ACUSES Y | Activo<br>RESOLUCIONES                                                                                              |                                                                                                    |                            |
| La                   | notificación de Requerimiento de Informació                                                                         | n para el trámite con número 0802500<br>confirmada.                                                                                    | 100220128008000002 ha sido |
| Acuse (s)            |                                                                                                    |                                                                                                    |                            |
| No.                  | Docume                                                                                                    | ito                                                                                                    | Descargar                  |
| 1                    | Acuse de Not                                                                                                    | ficación                                                                                                    | 1                          |
|                      |                                                                                                    |                                                                                                    |                            |
|                      |                                                                                                    |                                                                                                    |                            |
|                      |                                                                                                    |                                                                                                    |                            |
|                      | Av. Hidalgo No. 77, Col. Guerrero, 1<br>Atención Telefónica: 548<br>Ventanilla Digital Mexicana de Comercio Exterio | )eleg. Cuauhtémoc, C.P. 06300, México, D.F.<br>-1856 y 01 800 00 VUCEM (88236)<br>r · Derechos Reservados © 2011 · <b>Políticas de</b> | Privacidad                 |

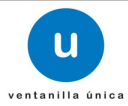

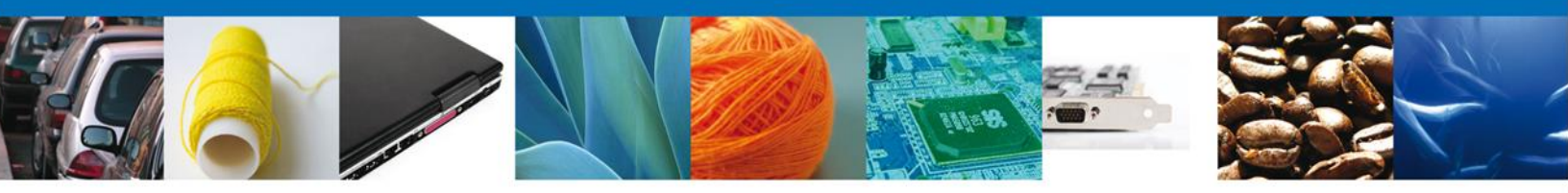

El usuario puede descargar el **acuse de notificación de trámite** accediendo a la liga que así lo indica, el Acuse de Notificación recibido se muestra a continuación:

|                 |                      | SEP  | SEDENA   | SAGARPA |                                   |
|-----------------|----------------------|------|----------|---------|-----------------------------------|
| u               | de Comercio Exterior | SHCP | SEMARNAT | SALUD   | Utvico.                           |
| entenilla única |                      | SFP  | SENER    | SE      | MEXICO<br>concerto re la varia da |

### ACUSE DE NOTIFICACIÓN

Estimado(a) C. EXPRESIONES DE MODA SA DE CV

RFC: EMO9807271R5

Siendo las 17:20:38 del 16/04/2013, abrió con su FIEL el archivo que contiene el acto administrativo número N/D, de fecha 16/04/2013, emitido por NUEVO LAREDO, relacionado con su trámite número 0802500100420138428000020, relativo a PROFEPA-03-004 -D;RMP-1 Materiales y residuos peligrosos cuya finalidad sea el comercio e industrialización, presentado a través de la Ventanilla Digital Mexicana de Comercio Exterior el 16/04/2013, con folio de presentación 470276; motivo por el cual se tiene por legalmente notificado el día 16/04/2013.

Finalmente damos clic en el botón **"cerrar sesión**" nos muestra una ventana para confirmar el cierre, damos clic en el botón **"Si**" para terminar.

| U                                                                          | ventanilla única                                              | Cerrar la sesión                     |
|----------------------------------------------------------------------------|---------------------------------------------------------------|--------------------------------------|
| Antecesor   Activo<br>ACUSES Y RESOLUCIONES<br>La notificación de Requerin | niento de Información para el trámite con núme<br>confirmada. | ro 0802500100220128008000002 ha sido |
| Acuse (s)<br>No.<br>1                                                      | Cerrar la sesión<br>Desea terminar la sesión de trabajo?      | Descargar                            |

![](_page_41_Picture_10.jpeg)

![](_page_42_Picture_0.jpeg)

# TRÁMITES

**4** Registro de Verificación Modalidad D: **ATENDER REQUERIMIENTO** 

### **BANDEJA DE TAREAS PENDIENTES**

Una vez que el usuario firmado haya accedido a la aplicación seleccione la opción de pendientes. Esta opción presentará la **Bandeja de Tareas Pendientes** para el usuario firmado. Seleccione el trámite **"Registro de Verificación Modalidad D**" a Atender.

|                                               | U ventanilla única                                                                                                    |                                                                                                    |                                    | Cerrar la ses        | ión |
|-----------------------------------------------|----------------------------------------------------------------------------------------------------|----------------------------------------------------------------------------------------------------|------------------------------------|----------------------|-----|
| Antecesor   Activo<br>Bandeja de tareas pendi | entes                                                                                                    |                                                                                                    |                                    |                      |     |
| Solicitante: ARMOUR PHARMA                    | ACEUTICA                                                                                                    | RFC:                                                                                                    | APH0609268C2                       |                      |     |
| Folio:<br>Fecha Inicial:                      | 31                                                                                                    | Fecha Fina                                                                                                    | l:                                 | Buscar               |     |
| Folio Trámite 🗢                               | Tipo Trámite                                                                                                    | Nombre tarea                                                                                                    | Fecha de Asignación<br>de la Tarea | Estado Trámite F     | e   |
| 0502300200120125090000098                     | Certificado Fitosanitario<br>de Exportación                                                                             | Confirmar Notificación<br>Requerimiento                                                                                                    | 11/12/2012                         | En Dictamen          |     |
| 0802500100420128602000028                     | <ul> <li>D - Materiales y Residuos<br/>peligrosos cuya finalidad<br/>sea el comercio e<br/>industrialización</li> </ul> | Atender Requerimiento                                                                                                    | 11/12/2012                         | En Dictamen          |     |
|                                               |                                                                                                    |                                                                                                    |                                    |                      |     |
|                                               |                                                                                                    |                                                                                                    |                                    |                      |     |
|                                               |                                                                                                    |                                                                                                    |                                    |                      |     |
| •                                             |                                                                                                    |                                                                                                    |                                    |                      | Þ   |
|                                               | 141 - 4                                                                                                    | Página 1 de 1      de 1     Página 1     de 1     Página 1     de 1     Página 1     de 1     Página 1     de 1     Página 1     de 1     Página 1     de 1     Página 1     de 1     Página 1     Página 1     de 1     Página 1     Página 1 | ►I                                 | Mostrando 1 - 2 de 2 | 2   |

![](_page_42_Picture_7.jpeg)

![](_page_43_Picture_0.jpeg)

### **CONSULTAR REQUERIMIENTO DE INFORMACIÓN**

El usuario tiene acceso de solo lectura a la información del **Justificación del requerimiento**, al finalizar se da clic en **Siguiente**.

|                                                             | U ventanilla única                                |                                                  | Cerrar la sesión |
|-------------------------------------------------------------|---------------------------------------------------|--------------------------------------------------|------------------|
| Folio del trámite: 0802500<br>Tipo de solicitud: D - Materi | 100420128602000028<br>iales y Residuos peligrosos | cuya finalidad sea el comercio e industrializaci | ón               |
| 1 Consultar<br>Requerimiento de<br>Información              | 2 Anexar Documentos                               | Firmar Promoción                                 | Siguiente        |
| Fecha de generación<br>Justificación del requerimiento      | )                                                 | 11/12/2012                                       |                  |
| Justificación del requerimiento                             |                                                   | *                                                |                  |
|                                                             |                                                   |                                                  |                  |

### **ANEXAR DOCUMENTOS**

Se deben adjuntar los **documentos requeridos** de información, de acuerdo al tipo de documento solicitado, se realiza mediante el botón **anexar documentos**.

| u ventanilla única                                                                                                  | Cerrar la sesión                           |
|----------------------------------------------------------------------------------------------------|--------------------------------------------|
| Folio del trámite: 0802500100420128602000028<br>Tipo de solicitud: D - Materiales y Residuos peligrosos cuya finali | dad sea el comercio e industrialización    |
| Consultar<br>Requerimiento de<br>Información                                                                        | ar Promoción<br>Guardar Anterior Siguiente |
| Tipo de documento                                                                                                   | Documento                                  |
| Fianza de depósito solo para importación y exportación                                                              | Adjuntar nuevo documento 💽                 |
| Pago de derechos                                                                                                    | Adjuntar nuevo documento 💽                 |
|                                                                                                    | Anexar documentos                          |
|                                                                                                    |                                            |
|                                                                                                    |                                            |
|                                                                                                    |                                            |
|                                                                                                    |                                            |

![](_page_43_Picture_8.jpeg)

![](_page_44_Picture_0.jpeg)

# Al presionar **Anexar Documentos** el sistema permite indicar la **ubicación** del documento, se selecciona y al finalizar damos clic en **Anexar**

| Anexar nuevo documento                                                                                                    |                                                           |  |
|----------------------------------------------------------------------------------------------------|-----------------------------------------------------------|--|
| <ul> <li>Para poder anexar su documento, deberá cumplir las siguientes ca</li> <li>Debe ser formato PDF que no contenga formularios, objetos etc.</li> <li>El tamaño máximo permitido por archivo es 10 MB.</li> <li>No debe contener páginas en blanco.</li> <li>Las imágenes contenidas deben estar en escala de grises.</li> <li>La resolución debe ser de 300 dpi.</li> </ul> | racterísticas:<br>: OLE incrustrados, código java script, |  |
| Fianza de depósito solo para importación y exportación:                                                                                                    | C:\Users\irais.pantoja Browse                             |  |
| Pago de derechos:                                                                                                    | C:\Users\irais.pantoja                                    |  |
| El que tarde en adjuntar el documento dependerá del tamaño de su                                                                                                    | u archivo y de su velocidad de conexión.                  |  |
|                                                                                                    | Anexar Cerrar                                             |  |

## FIRMAR PROMOCIÓN

Para atender el requerimiento, se requiere **realizar la firma** de la tarea, se adjuntan los datos de la firma y se confirma el firmado.

|                                         | Ventanilla única                                              |
|-----------------------------------------|---------------------------------------------------------------|
|                                         |                                                               |
| Antecesor   Activ                       | D                                                             |
| Firmar                                  |                                                               |
| Consultar<br>Requerimier<br>Información | nto de Anexar Documentos 3 Firmar Promoción                   |
|                                         | * Registro Federal de Contribuyentes                          |
|                                         | APH0609268C2                                                  |
|                                         | * Clave de la llave privada                                   |
|                                         | •••••                                                         |
|                                         | * Llave privada (*.key)                                       |
|                                         | s/Firmas/FIEL_PBA_VU/601/APH0609268C2_1012231044.key Buscar   |
|                                         | * Certificado (*.cer)                                         |
|                                         | toja\Documents\Firmas\FIEL_PBA_VU\601\aph0609268c2.cer Buscar |
|                                         | Firmar                                                        |
|                                         |                                                               |

![](_page_44_Picture_7.jpeg)

![](_page_45_Picture_0.jpeg)

### **ACUSES Y RESOLUCIONES**

La aplicación informa que el requerimiento se registró exitosamente, muestra el número de folio, genera y envía el Acuse de Recepción de promoción.

|                           | u ventanilla única              |                                         | Cerrar la sesión |
|---------------------------|---------------------------------|-----------------------------------------|------------------|
|                           |                                 |                                         |                  |
| <u>Antecesor</u>   Activo |                                 |                                         |                  |
| Acuse de Recibo           |                                 |                                         |                  |
|                           | Requerimiento se registro       | o exitosamente con folio de requerimien | ito 9506         |
|                           |                                 |                                         |                  |
| Acuse (s)                 |                                 |                                         |                  |
| No.                       | Docume                          | ento                                    | Descargar        |
| 1                         | Acuse de recepción de promoción |                                         |                  |
|                           |                                 |                                         |                  |
|                           |                                 |                                         |                  |
|                           |                                 |                                         |                  |
|                           |                                 |                                         |                  |

![](_page_45_Picture_5.jpeg)

![](_page_46_Picture_0.jpeg)

El usuario puede descargar el acuse de recepción de promoción accediendo a la liga que así lo indica, el **Acuse de Promoción** recibido se muestra a continuación:

| Uuntaniiis Enies |                      | SEP  | SEDENA   | SAGARPA |         |
|------------------|----------------------|------|----------|---------|---------|
|                  | de Comercio Exterior | SHCP | SEMARNAT | SALUD   | Utyrco. |
|                  |                      | SEP  | SENER    | SE      | MEXICO  |

### ACUSE DE RECEPCIÓN DE PROMOCIÓN

Estimado(a) C. EXPRESIONES DE MODA SA DE CV

RFC: EMO9807271R5

Siendo las 16:09:07 del 22/04/2013, se tiene por recibida la promoción con folio de presentación 12668, relativa al trámite PROFEPA-03-004 -D;RMP-1 Materiales y residuos peligrosos cuya finalidad sea el comercio e industrialización, con número 0802500100420138428000029 presentado a través de la Ventanilla Digital Mexicana de Comercio Exterior, con folio de presentación 471295.

Su promoción, se sujetará a las disposiciones jurídicas aplicables al trámite respectivo, al Decreto por el que se establece la Ventanilla Digital Mexicana de Comercio Exterior, publicado en el Diario Oficial de la Federación el 14 de enero de 2011, así como a las condiciones de uso de la propia "Ventanilla Digital".

La documentación anexada a su solicitud es la siguiente:

| Tipo de documento                                                                                        | Nombre del documento                   | e-Document    |
|----------------------------------------------------------------------------------------------------|----------------------------------------|---------------|
| Factura o comprobante de legal procedencia                                                               | Factura 2.pdf                          | 0915130000085 |
| Pago de derechos                                                                                         | Pago de Derechos 1.pdf                 | 0914130000001 |
| Factura o comprobante de legal procedencia                                                               | factura 1.pdf                          | 0915130000002 |
| Autorización de SCT para el Transportista                                                                | Autorizacion SCT Transporte 1A.pdf     | 09161300000E2 |
| Autorización de SEMARNAT para el Transportista                                                           | Autorizacion Transporte SEMARNAT 1.pdf | 0917130000085 |
| Seguro de Responsabilidad civil (transportista)                                                          | Seguro de Responsabilidad Civil 1.pdf  | 09181300000C7 |
| Manifiesto de entrega transporte y recepción de residuos peligrosos<br>o el equivalente en el extranjero | Manifiesto ETR 1.pdf                   | 0919130000095 |

Cadena Original. Información de Solioitud que presenta(s) que deolara: |0802500100420135428000058|22/04/2013|16:05:36|EXFRE SIONES DE MODA SA DE CV|EMO9807271R6|otro@otro.com|Tejido de calostines y medias|AMADO NERVO NTE|053|MEXICO (ESTADOS UNIDOS MEXICANOS)|TAMAULIPA 8|ABA SOLO|MANUEL CAVAZO S OUERRERO|EL MODELO|87760|81-83767273||0915150000056|0914120000001|091513000002|0916130000020|0917120000056|051813000007|0919150000056|

Sello Digital Solioitante:

VuCmJQE+MvmPqV4FLIDUCo+TYU+OmLbAxjIV+yWsRqJsOu+8JF8gybxaAn3qGJHOn8uH+s3d+4JD 2MRNJISE0MmHpbqVW+V+wH8+pjn82MQx+hfW8Ej8KrifVXrLguw28WALkz+uFyVKsgYjW07r3XLo 6db32Fb81ClexzfRLmnFG81Pc7hHLenopAxo8BPTNbezmhbxQBrgmxU82g8oyRdEHvk84nYg3Ba Yy7fFO7BlocEhAqySgnXPdMdakWIFD030OWCuXZx8p6bb7G2NtjJKQ3riHop2G8JZ7HIDXFaUDa wfb8cfRvig2GGJb0iH/PWOJPWFJxphq22H7w=

![](_page_46_Picture_14.jpeg)

![](_page_47_Picture_0.jpeg)

Finalmente damos clic en el botón **"cerrar sesión"** nos muestra una ventana para confirmar el cierre, damos clic en el botón **"Si"** para terminar.

|                                       | U ventanilla única                    |                                | Cerrar la sesión |
|---------------------------------------|---------------------------------------|--------------------------------|------------------|
| Antecesor   Activo<br>Acuse de Recibo | Requerimiento se registro exi         | osamente con folio de requerim | iento 9506       |
| Acuse (s)<br>No.                      | Cerrar la sesión<br>¿Desea terminar l | x<br>a sesión de trabajo?      | Descargar        |
|                                       | E Si                                  | No                             |                  |

![](_page_47_Picture_4.jpeg)

![](_page_48_Picture_0.jpeg)

# TRÁMITES

**4** Registro de Verificación Modalidad D: **CONFIRMAR NOTIFICACIÓN DE RESOLUCIÓN** 

### **BANDEJA DE TAREAS PENDIENTES**

Una vez que el usuario firmado haya accedido a la aplicación seleccione la opción de pendientes. Esta opción presentará la Bandeja de Tareas Pendientes para el usuario firmado. Seleccione el trámite **\* Registro de Verificación Modalidad D**" a Atender.

|                           | ventanilla única                                                                                 |                                                             |                                           | Cerrar la       | sesión |
|---------------------------|--------------------------------------------------------------------------------------------------|-------------------------------------------------------------|-------------------------------------------|-----------------|--------|
|                           |                                                                                                  |                                                             |                                           |                 |        |
| Antecesor   Activo        |                                                                                                  |                                                             |                                           |                 |        |
| Bandeja de tareas pendi   | entes                                                                                            | 250                                                         |                                           |                 |        |
| Folio: 080250010042012    | 8602000029                                                                                       | RFC:                                                        | APH0609268C2                              |                 |        |
| Fecha Inicial:            | 31                                                                                               | Fecha Final:                                                |                                           | 31              |        |
|                           |                                                                                                  |                                                             |                                           | Bus             | scar   |
| Folio Trámite 🔷           | Tipo Trámite                                                                                     | Nombre tarea                                                | Fecha de Asignación<br>de la Tarea        | Estado Trámite  | Fe     |
| 0802500100420128602000029 | D - Materiales y Residuos<br>peligrosos cuya finalidad<br>sea el comercio e<br>industrialización | Confirmar Notificación<br>Resolución                        | 11/12/2012                                | En Dictamen     |        |
|                           |                                                                                                  |                                                             |                                           |                 |        |
|                           |                                                                                                  |                                                             |                                           |                 |        |
|                           |                                                                                                  |                                                             |                                           |                 |        |
|                           |                                                                                                  |                                                             |                                           |                 |        |
|                           |                                                                                                  |                                                             |                                           |                 |        |
| <                         |                                                                                                  |                                                             |                                           |                 | Þ      |
|                           | 14 <                                                                                             | 🗧 Página 1 🛛 de 1 🕨 🕨                                       |                                           | Mostrando 1 - 1 | de 1   |
| Av.                       | Hidalgo No. 77, Col. Guerre                                                                      | ero, Deleg. Cuauhtémoc, C.P.                                | 06300, México, D.F.                       |                 |        |
| Ventanilla Digit          | Atención Telefónica:<br>al Mexicana de Comercio Ex                                               | 5481-1856 y 01 800 00 VUCE<br>tterior · Derechos Reservados | M (88236)<br>© 2011 · Políticas de Privad | cidad           |        |

![](_page_48_Picture_7.jpeg)

![](_page_49_Picture_0.jpeg)

### **CONFIRMAR NOTIFICACIÓN**

Después de seleccionar el tramite aparecerá la siguiente pantalla donde se muestra los **datos del trámite**, aquí se debe proceder a **firmar la notificación**.

| ventanilla única                                                                                           | Cerrar la sesión                                 |
|----------------------------------------------------------------------------------------------------|--------------------------------------------------|
|                                                                                                    |                                                  |
| Antecesor   Activo                                                                                         |                                                  |
| Confirmar Notificación                                                                                     |                                                  |
| Folio del trámite: 0802500100420128602000029<br>Tipo de solicitud: D - Materiales y Residuos peligrosos cu | ya finalidad sea el comercio e industrialización |
| Notificación de acto administrativo                                                                        |                                                  |
| Nombre, Denominación o Razón Social                                                                        | Fecha y hora de la notificación                  |
| ARMOUR PHARMACEUTICA SA DE CV                                                                              | 11/12/2012 11:51:19                              |
| Registro Federal de Contribuyentes                                                                         |                                                  |
| APH0609268C2                                                                                               |                                                  |
|                                                                                                    |                                                  |
|                                                                                                    |                                                  |
|                                                                                                    |                                                  |
|                                                                                                    |                                                  |
|                                                                                                    |                                                  |

### **FIRMAR**

Para confirmar la notificación de resolución, se requiere **realizar la firma** de la tarea, se adjuntan los datos de la firma y se confirma el firmado.

|                    | U ventanilla única                                     |        |        | Cerrar la sesión |
|--------------------|--------------------------------------------------------|--------|--------|------------------|
| Antecesor   Activo |                                                        |        |        |                  |
| Firmar             |                                                        |        |        |                  |
|                    | * Registro Federal de Contribuyentes                   |        |        |                  |
|                    | APH0609268C2                                           |        |        |                  |
|                    | * Clave de la llave privada                            |        |        |                  |
|                    | •••••                                                  |        |        |                  |
|                    | * Llave privada (*.key)                                |        |        |                  |
|                    | s\Firmas\FIEL_PBA_VU\601\APH0609268C2_1012231044.key   | Buscar |        |                  |
|                    | * Certificado (*.cer)                                  |        |        |                  |
|                    | toja\Documents\Firmas\FIEL_PBA_VU\601\aph0609268c2.cer | Buscar |        |                  |
|                    |                                                        | [      | Firmar |                  |
|                    |                                                        |        |        |                  |
|                    |                                                        |        |        |                  |
|                    |                                                        |        |        |                  |
|                    |                                                        |        |        |                  |

![](_page_49_Picture_8.jpeg)

![](_page_50_Picture_0.jpeg)

### **ACUSES Y RESOLUCIONES**

La aplicación informa que la **notificación de Resolución ha sido confirmada, muestra el número de folio**, genera y envía el Acuse de Notificación, el Oficio de Resolución y el Oficio Aviso de Verificación.

|           | ventanilla única                                                               | Cerrar la sesión            |
|-----------|--------------------------------------------------------------------------------|-----------------------------|
| Antecesor | Activo                                                                         |                             |
| ACUSES    | / RESOLUCIONES                                                                 |                             |
|           | La notificación de la resolución para el trámite con número 080250010042012860 | 2000029 ha sido confirmada. |
| Acuse (s) |                                                                                |                             |
| No.       | Documento                                                                      | Descargar                   |
| 1         | Acuse de Notificación                                                          | 1                           |
| Resolució | n (es)                                                                         |                             |
| No.       | Documento                                                                      | Descargar                   |
| 1         | Oficio Aviso de Verificación                                                   |                             |
| 2         | Oficio de Resolución                                                           |                             |
|           |                                                                                |                             |
|           |                                                                                |                             |
|           |                                                                                |                             |

![](_page_50_Picture_5.jpeg)

![](_page_51_Picture_0.jpeg)

El usuario puede descargar el Acuse de notificación el Oficio de Resolución y el Oficio Aviso de Verificación del trámite accediendo a la liga que así lo indica, los documentos se muestra a continuación:

|                  |                      | SEP  | SEDENA   | SAGARPA | 1990                             |
|------------------|----------------------|------|----------|---------|----------------------------------|
| u                | de Comercio Exterior | SHCP | SEMARNAT | SALUD   | U ÉVICO                          |
| ventanilla única |                      | SFP  | SENER    | SE      | MEXICO<br>umatempile in surfaces |

### ACUSE DE NOTIFICACIÓN

Estimado(a) C. EXPRESIONES DE MODA SA DE CV

RFC: EMO9807271R5

Siendo las 16:04:16 del 17/04/2013, abrió con su FIEL el archivo que contiene el acto administrativo número N/D, de fecha 17/04/2013, emitido por TIJUANA, relacionado con su trámite número 0802500100420138602000061, relativo a PROFEPA-03-004 -D;RMP-1 Materiales y residuos peligrosos cuya finalidad sea el comercio e industrialización, presentado a través de la Ventanilla Digital Mexicana de Comercio Exterior el 17/04/2013, con folio de presentación 470452; motivo por el cual se tiene por legalmente notificado el día 17/04/2013.

Cadena Original de la confirmación de la notificación: (0802500100420138802000061)17/04/2013 [18:03:42]EXPRESIONES DE MODA SA DE CV[EM08307271R6]17/04/2013 [16:04:51]null|17/04/2013 [TIJUANA|PROFEPA-03-004 -D;RMP-1 Materiales y residuos peligrosos ouya finalidad cea el comercio e industrialización(17/04/2018)12:28:30(470462)

8elio Digitai: d\$qiR8PPh4no+uW 8ooKvDzJy8rlAyqwgwg0W2olw+x8bU+7Baj14N/VZ6iz+N1VqAT2yKLfnTbEF 8Q0X0CL9ZKFDFcD6JbF54e/8qXqZv2n7UY48jQCUxtFtmv8Lnga7GvpJnvE0m8L/LKsW80uIYJoO ErQF6OoD0TFRCO/umJg=

![](_page_51_Picture_12.jpeg)

![](_page_52_Picture_0.jpeg)

PRO

![](_page_52_Picture_1.jpeg)

SECRETARIA DE NEDIO AMBENTE Y RECURSOS NATURALES

### PROCURADURÍA FEDERAL DE PROTECCIÓN AL AMBIENTE SUBPROCURADURÍA DE INSPECCIÓN INDUSTRIAL REGISTRO DE

RV-RMP-1

VERIFICACIÓN

|                                                                                                    |                                                                                                    |                                                                                                    | FECHA                                                                                                    |                                                                                                    | FOLIO                                                                                                    |  |
|----------------------------------------------------------------------------------------------------|----------------------------------------------------------------------------------------------------|----------------------------------------------------------------------------------------------------|----------------------------------------------------------------------------------------------------|----------------------------------------------------------------------------------------------------|----------------------------------------------------------------------------------------------------|--|
|                                                                                                    |                                                                                                    | DIA                                                                                                    | MES                                                                                                    | AÑO                                                                                                    | PEPA/400/00141/2013                                                                                                    |  |
|                                                                                                    |                                                                                                    | 17                                                                                                    | Abril                                                                                                    | 2013                                                                                                    |                                                                                                    |  |
| Confundamento en lo dispuesto por los<br>Comercio Exteriorio 35 fracciones inciso o<br>165, 167, 168, 163 y 170 fracción il de las<br>Prevención y Gestión integral de los Ressi<br>a similar que establece la clasificación y o<br>Diario Oficial de la Federación el 30 de<br>mántenes y residuos pelgrosos, sujetos<br>118 fracciones I, X, XI y XVI, XLVI y XLL<br>en el Diario Oficial de la Federación el 21 | sriculas 11, 32 Bis Recolone<br>5 y II inclos 60, 104 Recolon I<br>Ley General dei Equiliono Ed-<br>duos 43, 44, 45, 46, 47, 48, 40<br>dollarente de 2003, Anticulo<br>a regulación por parte de la 5<br>K 120 fracciones VI, VII, IX, X<br>de enero de 2003. | s IV, V XLI de la Ley Orgânica de<br>19 y 113 de la Ley Aduancer, Y, 24, 4<br>olópico y la Protección el Amoiente,<br>19, 80, 81, 52, 53, 54, 55, 65, 75, 59<br>y importación y exportación está su<br>25 inciso el del "Manual de Procedu<br>certeraria de Medio Amoiente y Recu<br>y XXX, 128 fracciones I, II, III y VII, 1 | Is Administració<br>, 8º, 9º y 28 de 1<br>, 2º, 7º, 25,27,<br>, 55 de su Regia<br>eta a regulación<br>mientos para la<br>resos Naturales",<br>18 y 139 del Reg                                                                | n Pública Federal, 4º fisoción III, 9º<br>Ley Péderia de Procedimiento Adn<br>45. 50, 44, 85, 86, 87, 85, 90, 91, 52,<br>mento en Materia de Residuos Pelip<br>or parte de la Secretaria de Medio<br>importación y expontación de vida<br>publicado en el Diatio Oficial de la fi<br>lamento Interior de la Secretaria de la | frección III, 15, 15, 17, 20, 21 y 26 de la Ley-<br>instrativo, 37, 153, 163, 161, 162, 183, 184, 113<br>39, 34, 101, 106 y 107 de la Ley General para<br>rosos, 69, 89 y 105, de 'Acuesda que modif<br>Ambente y Recursos Natureles', publicado en<br>situestre, productos y subproductos forestales<br>reseración, el 25 de enero de 2004, 19, 27, 9,<br>Medio Ambiente y Recursos Natureles, publica |  |
| EN LA INSPECTORIA DE LA PROFERA EN: 2. NOMBRE O RAZON SOCIA<br>JUANA EXPRESIONES DE MODA SA                                                                                                    |                                                                                                    |                                                                                                    | AL DEL IMPORTADOR O EXPORTADOR:<br>A DE OV                                                                                                    |                                                                                                    |                                                                                                    |  |
| DELEGACIÓN DE LA PROFEPA EN EL<br>AJA CALIFORNIA                                                                                                    | 4. DOMICILIO FISCAL: (Cell<br>AMADO NERVO NTE628, E<br>UNIDOS MEXICANOS)                                                                                                    | 4. DOMIDILIO FISCAL: (Cale, No. Ext. e Int., Colonie, C.P., Cluded y Pais);<br>ANADO NERVO NTER23, EL MODELO MANUEL CAVAZOS GUERRERO ABASOLO \$7750 TAMAULIPAS MEXICO (ESTAD<br>UNIDOS MEXICANOS)                                                                                                    |                                                                                                    |                                                                                                    |                                                                                                    |  |
| <ul> <li>Documentación ;</li> </ul>                                                                                                    | presentada:                                                                                                    | 31955                                                                                                    |                                                                                                    |                                                                                                    |                                                                                                    |  |
| No DE AUTORIZACIÓN EXPEDIDO PO                                                                                                    | R LA SEMARNAT                                                                                                    |                                                                                                    | 6. BI X NO                                                                                                    | PRESENTAN MANIFIEBTO PAP                                                                                                    | A LA IMPORTACIÓN O EXPORTACIÓN D                                                                                                    |  |
| IMPORTACION                                                                                                    |                                                                                                    | EXPORTACION                                                                                                    | - MATERIALE<br>12-2013                                                                                                    |                                                                                                    |                                                                                                    |  |
| 7. SI X NO "PRESENTAN SEGURO DE RESPONSABILIDAD CIVIL POR DAÑOS A TERCEROS Y AL<br>AMBIENTE                                                                                                    |                                                                                                    |                                                                                                    | S. RUTA A SEGUIR.<br>Tijuana- San Diego California                                                                                                    |                                                                                                    |                                                                                                    |  |
| SI NO X PRESENTAN FIANZA POR LA                                                                                                    | A CANTIDAD DE § (Únicame                                                                                                    | ente para los avisos de Importación y                                                                                                    | 10. 81 X NO                                                                                                    | PRESENTAN FACTURA: 123                                                                                                    |                                                                                                    |  |
| 1. PRESENTA PAGO DE DERECHOS PO                                                                                                    | IR LA CONSTANCIA DE CUI                                                                                                    | MPLIMIENTO REFERIDA EN LA FRA                                                                                                    | COIÓN I DEL A                                                                                                    | RT 194-U LEY FEDERAL DE DERE                                                                                                    | CHOS.:                                                                                                    |  |
| 12. FRACCION ARANCELARIA                                                                                                    | 13. No. DE AVISO DE                                                                                                    | RETORNO O DE AUTORIZAC                                                                                                    | IÓN 14. N                                                                                                    | 0. DE PEDIMENTO ADUANAL                                                                                                    | 15. CANTIDAD (TON)                                                                                                    |  |
| 25241002, 26209901                                                                                                    | E8/0000035/04/2013                                                                                                    |                                                                                                    |                                                                                                    | 8080                                                                                                    | 15.78, Tonelada<br>D.555, Tonelada                                                                                                    |  |
| 6. DESCRIPCIÓN DE MERCANCÍAS<br>IATERIAS USADAS DE PLOMO ACIDO C                                                                                                    | Corrosivo, DESPERDICIOS IP                                                                                                    | IDUSTRIALES inflamable                                                                                                    |                                                                                                    |                                                                                                    |                                                                                                    |  |
| 17. EMPRESA TRANSPORTISTA<br>TRANSPORTES DE EJEMPLO DE 16 DE ABRIL DE 2013, CAJA: 12456, 15478                                                                                                    |                                                                                                    |                                                                                                    | 18. AUTORIZACIÓN<br>EJEMPLO-16-04-2013                                                                                                    |                                                                                                    |                                                                                                    |  |
| 19. DIRECCIÓN<br>TAHUE NO. 10, CARLOB ZAPATA VELA 08040 DIBTRITO FEDERAL MEXICO (EBTADOB UNICOB                                                                                                    |                                                                                                    |                                                                                                    | 20. NOMBRE Y FIRMA<br>ARTURO MATA HERNANDEZ<br>dUb02PUqs6VhZD2MMBhJO-entindsYJvzYECIZ56cUYIJXE+y+md8rMR6ih024NM/F0Fv3TPO<br>Fiz5laY02TEaN5AK5UcUud0eVlg+m21Q0tE4Z01[+s3YmL2LIOKx+HA0jKrQgprgqu7/MVE2x<br>Fsb+JbmeHlbxAJC+PoA+ |                                                                                                    |                                                                                                    |  |
|                                                                                                    | IPO DE TRANSPORTE: 22. No. Y FECHA DE ACTA CIRCUNSTANCIADA<br>etero                                                                                                    |                                                                                                    |                                                                                                    | 23. CARGO<br>Autorizador de Dependencia                                                                                                    |                                                                                                    |  |

![](_page_52_Picture_7.jpeg)

![](_page_53_Picture_0.jpeg)

# AVISO DE VERIFICACIÓN

México D.F. a 17 de Abril de 2013

Estimado(a) C. EXPRESIONES DE MODA SA DE CV

RFC: EMO9807271R5

Con relación a su trámite número 0802500100420138602000061, relativo a Solicitud de Registro de verificación de PROFEPA-03-004 -D;RMP-1 Materiales y residuos peligrosos cuya finalidad sea el comercio e industrialización, presentado a través de la Ventanilla Digital Mexicana de Comercio Exterior el 17 de Abril de 2013, con folio de presentación 470452, la PROFEPA le informa que puede proceder a presentar su mercancía por lo cual debe ingresar al portal de la propia "Ventanilla Digital", en la siguiente liga www.ventanillaunica.gob.mx para *indicar la fecha en la que usted presentará su mercancía* para ser inspeccionada, sin olvidar presentar los documentos originales que anexó a su solicitud.

Cadena Original:

|0802500100420138602000061|PROFEPA-03-004 -D;RMP-1 Materiales y residuos peligrosos cuya finalidad sea el comercio e industrialización|17/04/2013 |15:02:27|EMO9807271R5|EXPRESIONES DE MODA SA DE CV|TIJUANA|MAHA790703QW5|ARTURO|MATA|HERNANDEZ||

![](_page_53_Picture_9.jpeg)

![](_page_54_Picture_0.jpeg)

Finalmente damos clic en el botón **"cerrar sesión"** nos muestra una ventana para confirmar el cierre, damos clic en el botón **"Si"** para terminar.

|                                                                                                    | ventanilla única                        | Cerrar la sesión |  |  |  |
|----------------------------------------------------------------------------------------------------|-----------------------------------------|------------------|--|--|--|
|                                                                                                    |                                         |                  |  |  |  |
| Antecesor   Activ                                                                                         | 0                                       |                  |  |  |  |
| ACUSES Y RE                                                                                               | SOLUCIONES                              |                  |  |  |  |
| La notificación de la resolución para el trámite con número 0802500100420128602000029 ha sido confirmada. |                                         |                  |  |  |  |
| Acuse (s)                                                                                                 |                                         |                  |  |  |  |
| No.                                                                                                    | Cerrar la sesión 🛛 🕺                    | Descargar        |  |  |  |
| 1                                                                                                    | ى ذDesea terminar la sesión de trabajo? | <b>1</b>         |  |  |  |
| Resolución (e                                                                                             | s)                                      |                  |  |  |  |
| No.                                                                                                    |                                         | Descargar        |  |  |  |
| 1                                                                                                    | Si No                                   |                  |  |  |  |
| 2                                                                                                    | Oficio de Resolución                    |                  |  |  |  |
|                                                                                                    |                                         |                  |  |  |  |
|                                                                                                    |                                         |                  |  |  |  |
|                                                                                                    |                                         |                  |  |  |  |

![](_page_54_Picture_4.jpeg)